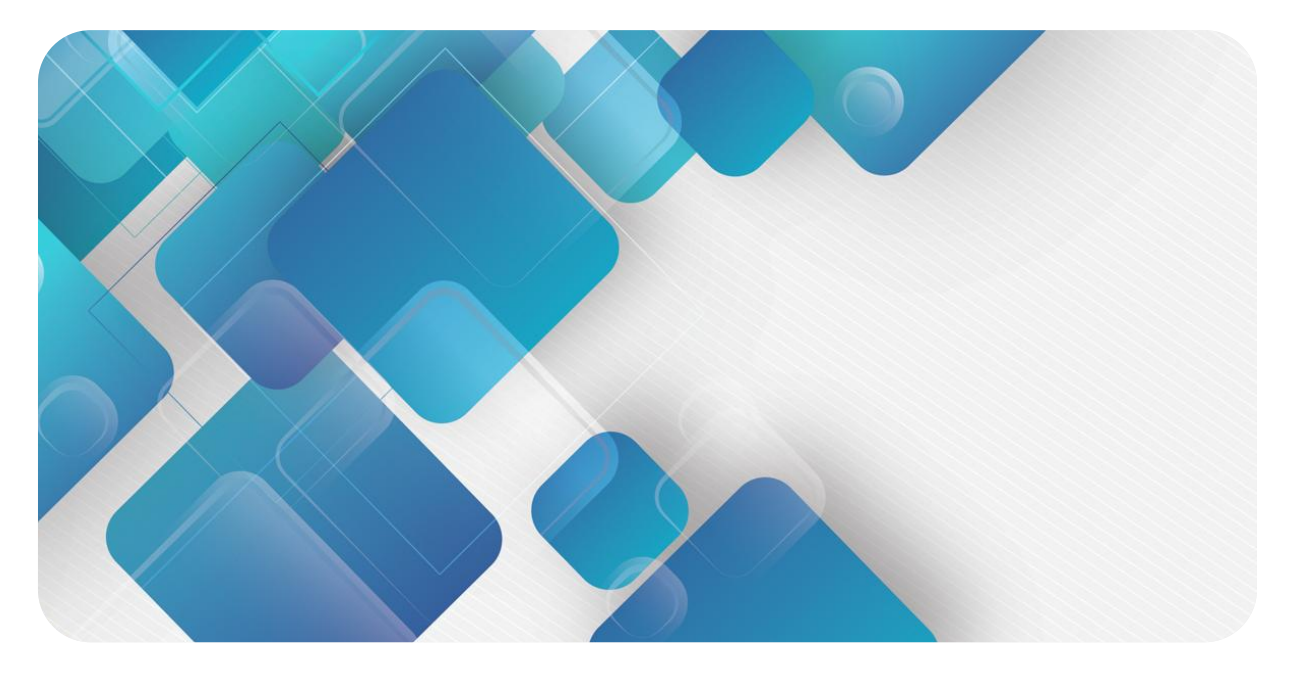

# **EtherCAT**

# **C2P-EC Series Bus Valve Terminal**

# User Manual

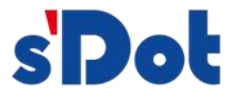

Nanjing Solidot Electronic Technology Co., Ltd. 2024

#### Copyright © Nanjing Solidot Electronic Technology Co., Ltd. 2024. All rights reserved .

Without the written permission of our company, no unit or individual may excerpt or copy part or all of the contents of this document, or disseminate it in any form.

#### Statement

This product uses EtherCAT technology. EtherCAT® is a registered trademark and patented technology licensed from Beckhoff Automation GmbH.

#### **Trademark Statement**

and other Solidot trademarks are trademarks of Nanjing Solidot Electronic Technology Co., Ltd.

All other trademarks or registered trademarks mentioned in this document are the property of their respective owners.

#### Notice

The products, services or features you purchase shall be subject to the commercial contracts and terms of Real Point Company. All or part of the products, services or features described in this document may not be within the scope of your purchase or use. Unless otherwise agreed in the contract, Solidot Company does not make any express or implied representations or warranties regarding the contents of this document.

Due to product version upgrades or other reasons, the content of this document will be updated from time to time. Unless otherwise agreed, this document is only a guide for use, and all Statusments, information and suggestions in this document do not constitute any express or implied warranty.

Nanjing Solidot Electronic Technology Co., Ltd. 11th Floor, Angying Building, No. 91 Shengli Road, Jiangning District, Nanjing City, Jiangsu Province Postcode: 21 1106 Phone: 4007788929 Website: <u>http://www.solidotech.com</u>

# CONTENTS

| 1 Product Introduction                                  | 1    |
|---------------------------------------------------------|------|
| 1.1 Product overview                                    | 1    |
| 1.2 Product Characteristics                             | 1    |
| 2 Designation Rules                                     | 3    |
| 2.1 Designation Rules                                   | 3    |
| 2.2 Model List                                          | 4    |
| 3 Product Parameters                                    | 6    |
| 3.1 General parameter                                   | 6    |
| 4 Panel                                                 | 8    |
| 4.1 Product Structure                                   | 8    |
| 4.2 Indicator light function                            | 9    |
| 5 Installation                                          | 10   |
| 5.1 External Dimensions                                 | 10   |
| 5.2 Solenoid valve installation sequence                | 12   |
| 6 Wiring                                                | . 13 |
| 6.1 Solenoid valve wiring                               | 13   |
| 6.2 Power Wiring                                        | . 18 |
| 6.3 Bus Wiring                                          | 19   |
| 7 Operation                                             | . 20 |
| 7.1 Control Method                                      | . 20 |
| 7.2 Diagnostic Function                                 | 22   |
| 7.3 Parameter description                               | 25   |
| 7.3.1 Output signal clear/hold function                 | 25   |
| 7.4 Configuration Module Applications                   | 25   |
| 7.4.1 Application in TwinCAT3 software environment      | 25   |
| 7.4.2 Application in Sysmac Studio software environment | . 37 |
| 8 FAQ                                                   | 49   |
| 8.1 Device cannot be found in the software              | 49   |
| 8.2 Device cannot enter OP state                        | 49   |

# **1** Product Introduction

### 1.1 Product overview

C2P-EC series valve terminal is a control module integrating valve terminal technology and EtherCAT bus technology, through which decentralized control and centralized control of industrial sites can be realized, system design can be optimized, construction can be fast, and debugging, performance testing and diagnostic maintenance of complex systems can be simplified. The product adopts modular structure, occupies little space, the wiring terminal is pluggable, can be quickly wired, simple configuration, support the major mainstream EtherCAT master station, can be widely used in industrial control systems.

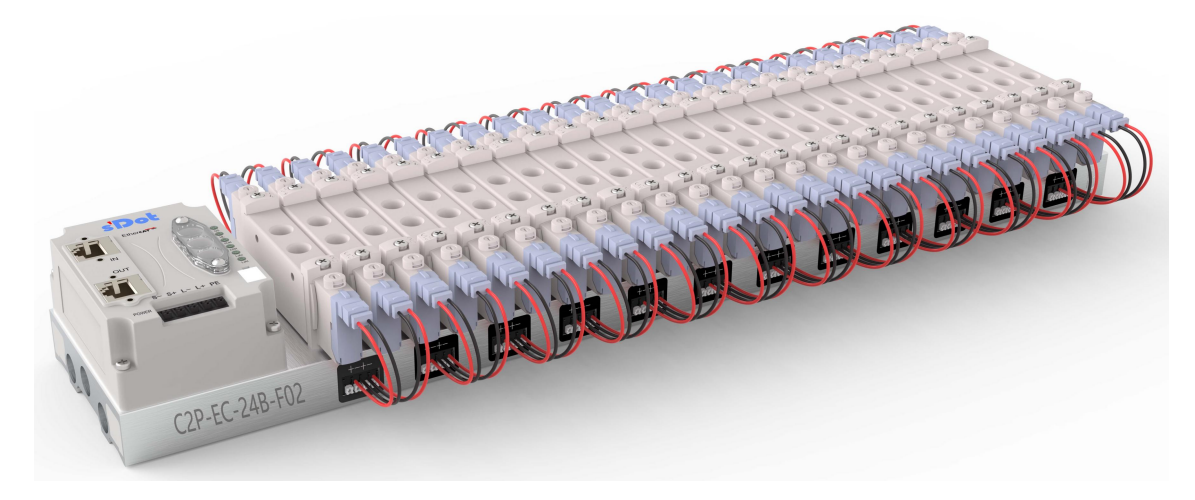

# 1.2 Product Characteristics

- Supports EtherCAT industrial Ethernet protocol
- RJ45 bus interface, support cascade communication
- Maximum support for 24-position dual-control solenoid valves
- Modular structure, small footprint
- Simple wiring, quick construction and easy maintenance
- Support customization, support mainstream solenoid valve, simple and fast selection

• Supports remote diagnosis to reduce troubleshooting difficulties

# 2 Designation Rules

### 2.1 Designation Rules

# $\frac{C2P}{(1)} - \frac{EC}{(2)} - \frac{24}{(3)} \frac{B}{(4)} - \frac{F01}{(5)}$

| Number | Meaning          | Description of values                                                   |                                           |                  |                   |      |  |  |  |
|--------|------------------|-------------------------------------------------------------------------|-------------------------------------------|------------------|-------------------|------|--|--|--|
| (1)    | Product type     | C2P (RJ45 con                                                           | inector)                                  |                  |                   |      |  |  |  |
| (2)    | Bus protocol     | EC: EtherCAT                                                            | protocol abbrev                           | viation          |                   |      |  |  |  |
| (3)    | Number of        | 08:                                                                     | 12:                                       | 16:              | 20:               | 24:  |  |  |  |
|        | solenoid valve   | 8 positions   12 positions   16 positions   20 positions   24 positions |                                           |                  |                   |      |  |  |  |
|        | positions        |                                                                         |                                           |                  |                   |      |  |  |  |
| (4)    | Type of          | B: Dual electri                                                         | c control (comp                           | atible with sing | le electric conti | rol) |  |  |  |
|        | electric control |                                                                         |                                           |                  |                   |      |  |  |  |
| (5)    | Solenoid valve   | See solenoid v                                                          | See solenoid valve model code table below |                  |                   |      |  |  |  |
|        | model code       |                                                                         |                                           |                  |                   |      |  |  |  |

| Branding | Code     | Valve<br>spacing | Range     | Supported Solenoid Valve Models |
|----------|----------|------------------|-----------|---------------------------------|
|          | A01      | 19               | 4V1       | 4V110/ 4V120/ 4V130             |
|          | A02      | 23               | 4V2       | 4V210/ 4V220/ 4V230             |
| AirTAC   | A04      | 10.5             | 7V0       | 7V0510/ 7V0520/ 7V0530          |
|          | A05      | 16               | 7V1       | 7V110/ 7V120/ 7V130             |
|          | A06      | 19               | 7V2       | 7V210/ 7V220/ 7V230             |
|          | A07      | 19               | 5V1       | 5V110/ 5V120/ 5V130             |
|          | A08      | 23               | 5V2       | 5V210/ 5V220/ 5V230             |
|          |          |                  |           | vuvg-lk10-t32/ vuvg-lk10-m52    |
|          | F01      | 10.5             | VUVG-LKTU | vuvg-lk10-B52/ vuvg-lk10-p52    |
| FESTO    |          |                  |           | vuvg-l10-t32/ vuvg-l10-m52      |
|          |          |                  | VOVG-LIU  | vuvg-l10-B52/ vuvg-l10-p52      |
|          | F02      | 16               |           | vuvg-lk14-t32/ vuvg-lk14-m52    |
|          |          |                  | V0VG-LK14 | vuvg-lk14-B52/ vuvg-lk14-p52    |
|          |          |                  |           | vuvg-l14-t32/ vuvg-l14-m52      |
|          |          |                  |           | vuvg-l14-B52/ vuvg-l14-p52      |
|          | \$01     | 10.5             | SA3       | SY3120/ SY3220/ SY3320          |
|          | 501      | 10.5             | 515       | SY3420/ SY3520                  |
| SMC      | \$02     | 16               | SV5       | SY5120/ SY5220/ SY5320          |
| Sivic    | 502      | 10               | 515       | SY5420/ SY5520                  |
|          | 503      | 10               | SV7       | SY7120/ SY7220/ SY7320/         |
|          | 303      | 19               | 517       | SY7420/ SY7520                  |
|          | C01      | 10.5             |           | 4GD119R/ 4GD129R/ 4GD139R       |
| CKD      |          | 10.5             | 4001      | 4GD149R/ 4GD159R                |
|          | <u> </u> | 16               | 46D2      | 4GD219R/ 4GD229R/ 4GD239R       |
|          | C02      | 2   16           | 4002      | 4GD249R/ 4GD259R                |

#### Solenoid Valve Model Code List :

Note: Valve spacing unit: mm.

# 2.2 Model List

| Model number  | Product Description                     |
|---------------|-----------------------------------------|
| C2P-EC-08B-() | 8-position dual control solenoid valve  |
| C2P-EC-12B-() | 12-position dual control solenoid valve |
| C2P-EC-16B-() | 16-position dual-control solenoid valve |
| C2P-EC-20B-() | 20-position dual control solenoid valve |
| C2P-EC-24B-() | 24-position dual-control solenoid valve |

Note: () brackets represent solenoid valve model code, support self-selected customization.

#### Compatibility rules for solenoid valve xml configuration files with different bit numbers: 8-bit

compatible with 6-bit and 4-bit; 12-bit compatible with 10-bit; 16-bit compatible with 14-bit; 20-bit compatible with 18-bit; 24-bit compatible with 22-bit.

# **3** Product Parameters

# 3.1 General parameter

| Interface parameter        |                                          |
|----------------------------|------------------------------------------|
| Bus protocol               | EtherCAT                                 |
| Data transmission          | Category 5+ UTP or STP (STP recommended) |
| medium                     |                                          |
| Transmission               | ≤100 m (station to station)              |
| distance                   |                                          |
| Transmission rate          | 100 Mbps                                 |
| Bus interface              | 20RJ45                                   |
| <b>Technical Parameter</b> | 'S                                       |
| System power               | 18~36 VDC                                |
| supply                     |                                          |
| Rated current              | 30 mA                                    |
| consumption                |                                          |
| Electrical isolation       | 500 V                                    |
| Load power                 | 24 VDC (±25%)                            |
| Output points              | 0~48                                     |
| Single channel             | Max: 250 mA                              |
| current                    |                                          |
| Power connection           | 5Pin Pop-Up Terminal Block               |
| method                     |                                          |
| Power interface            | Support                                  |
| surge protection           |                                          |
| Power connector            | Support                                  |
| reverse connection         |                                          |
| protection                 |                                          |
| Channel short              | Support                                  |
| circuit protection         |                                          |

| Channel open        | Support                                                                       |
|---------------------|-------------------------------------------------------------------------------|
| diagnostics         |                                                                               |
| Channel short       | Support                                                                       |
| circuit diagnostics |                                                                               |
| Weights             | Varies by product model                                                       |
| Sizes               | Differences by product model (see <u>5.1 External Dimensions</u> for details) |
| Operating           | -5~+50°C                                                                      |
| temperature         |                                                                               |
| Storage             | -20~+75°C                                                                     |
| temperature         |                                                                               |
| Relative humidity   | 95%, non-condensing                                                           |
| Protection class    | IP20                                                                          |

# 4 Panel

# 4.1 Product Structure

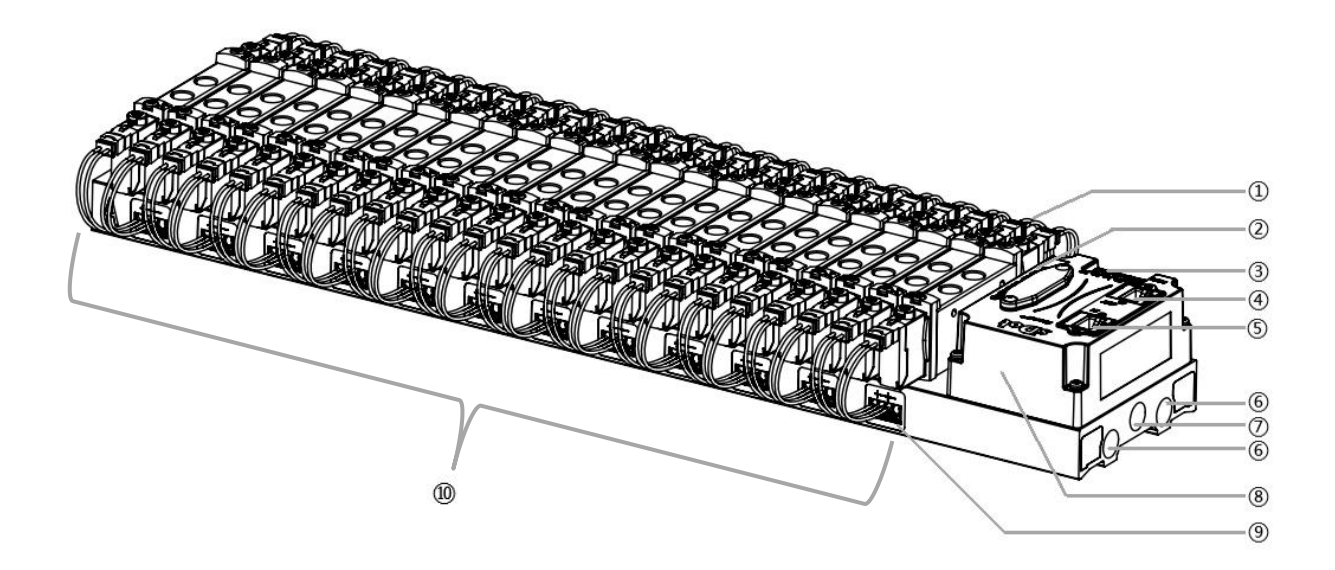

#### Name and function description of each part of the product

| Number     | Name                | Description                                       |
|------------|---------------------|---------------------------------------------------|
| 1          | Solenoids           | See "Solenoid Valve Model Code List" for details. |
| 2          | LED indicator       | Indicates power, operation and bus status         |
| 3          | Power connector     | 5Pin Pop-Up Terminal Block                        |
| 4          | Bus interface       | RJ45, Bus OUT Interface                           |
| 5          | Bus interface       | RJ45, Bus IN Interface                            |
| 6          | A ventilation shaft | G1/4                                              |
| $\bigcirc$ | Air intake          | G1/4                                              |

| 8  | Communications unit   | Valve terminal communication and control body            |
|----|-----------------------|----------------------------------------------------------|
| 9  | Solenoid valve wiring | 4 PIN pop-up terminal block                              |
|    | socket                |                                                          |
| 10 | Manifold              | Valve terminal body with a and b silkscreen on both ends |

# 4.2 Indicator light function

| Name          | Markings | color | Status   | Status Description                                  |
|---------------|----------|-------|----------|-----------------------------------------------------|
| System power  | US       | GREEN | ON       | Power supply is normal                              |
| indicator     |          |       | OFF      | The product is not powered up or the power          |
|               |          |       |          | supply is abnormal                                  |
| Load power    | UL       | GREEN | ON       | Power supply is normal                              |
| indicator     |          |       | OFF      | The product is not powered up or the power          |
|               |          |       |          | supply is abnormal                                  |
| Network       | L/A0     | GREEN | ON       | Establish a network connection                      |
| indicator IN  |          |       | FLASHING | Network connection with data interaction            |
|               |          |       | OFF      | No data interaction or exception                    |
| Network       | L/A1     | GREEN | ON       | Establish a network connection                      |
| indicator OUT |          |       | FLASHING | Network connection with data interaction            |
|               |          |       | OFF      | No data interaction or exception                    |
| Operation     | RUN      | GREEN | ON       | Normal operation of the system                      |
| status        |          |       | FLASHING | 3Hz: the device is in Pre-OP state                  |
| indicator     |          |       |          | 0.8Hz: device in Safe-OP state                      |
|               |          |       | OFF      | Device is in Init or unpowered state                |
| Warning       | ERR      | RED   | ON       | Channel shorted (channel must be open to be         |
| indicator     |          |       |          | monitored)                                          |
|               |          |       | OFF      | No short circuits on all channels (channels must be |
|               |          |       |          | open to be monitored)                               |

# 5 Installation

## 5.1 External Dimensions

#### External size (unit mm)

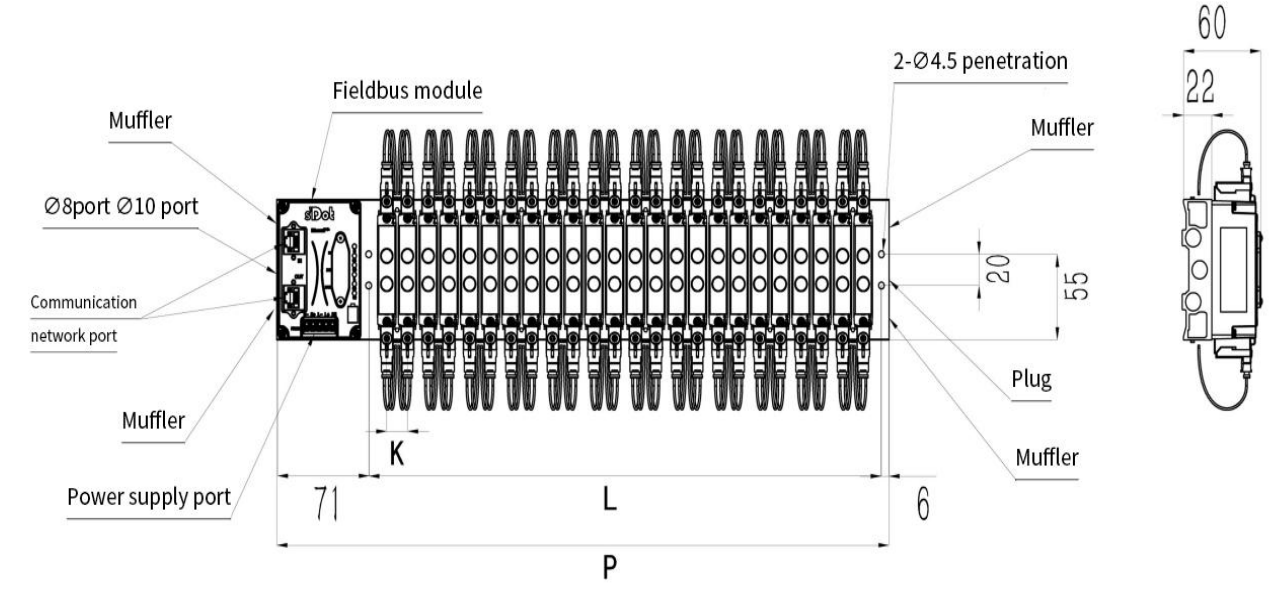

Plug, muffler, port adapters: G1/4

| L size   |      |      |       |       |       |       |       |       |       |       |       |
|----------|------|------|-------|-------|-------|-------|-------|-------|-------|-------|-------|
| Number   | 4    | 6    | 8     | 10    | 12    | 14    | 16    | 18    | 20    | 22    | 24    |
| of       |      |      |       |       |       |       |       |       |       |       |       |
| position |      |      |       |       |       |       |       |       |       |       |       |
| K=10.5   | 59.5 | 80.5 | 101.5 | 122.5 | 143.5 | 164.5 | 185.5 | 206.5 | 227.5 | 248.5 | 269.5 |
| K=16     | 76   | 108  | 140   | 172   | 204   | 236   | 268   | 300   | 332   | 364   | 396   |
| K=19     | 88   | 126  | 164   | 202   | 240   | 278   | 316   | 354   | 392   | 430   | 468   |
| K=23     | 103  | 149  | 195   | 241   | 287   | 333   | 379   | 425   | 471   | 517   | 563   |

| P size   |       |       |       |       |       |       |       |       |       |       |       |
|----------|-------|-------|-------|-------|-------|-------|-------|-------|-------|-------|-------|
| Number   | 4     | 6     | 8     | 10    | 12    | 14    | 16    | 18    | 20    | 22    | 24    |
| of       |       |       |       |       |       |       |       |       |       |       |       |
| position |       |       |       |       |       |       |       |       |       |       |       |
| K=10.5   | 136.5 | 157.5 | 178.5 | 199.5 | 220.5 | 241.5 | 262.5 | 283.5 | 304.5 | 325.5 | 346.5 |
| K=16     | 153   | 185   | 217   | 249   | 281   | 313   | 345   | 377   | 409   | 441   | 473   |
| K=19     | 165   | 203   | 241   | 279   | 317   | 355   | 393   | 431   | 469   | 507   | 545   |
| K=23     | 180   | 226   | 272   | 318   | 364   | 410   | 456   | 502   | 548   | 594   | 640   |

## 5.2 Solenoid valve installation sequence

#### • Solenoid Valve For Valve Terminal

For details of solenoid valves for valve Terminal, see "2.1 Naming Rules Solenoid Valve Model Code

#### <u>List</u>".

#### • Solenoid valve installation sequence

The solenoid valves are installed in order from the communication unit end. Installation order for dual electronically controlled solenoid valve installation: Starting from the communication unit end, install the dual electronically controlled solenoid valve from the 1st position to the Nth position in sequence, and the installation order is shown in the figure below. Installation order of single electronically controlled solenoid valve installation: Starting from the communication unit end, install the single electronically controlled solenoid valve installation: Starting from the 1st position to the Nth position, and the solenoid valve wiring can be done on the A side, and the installation order is shown in the figure below.

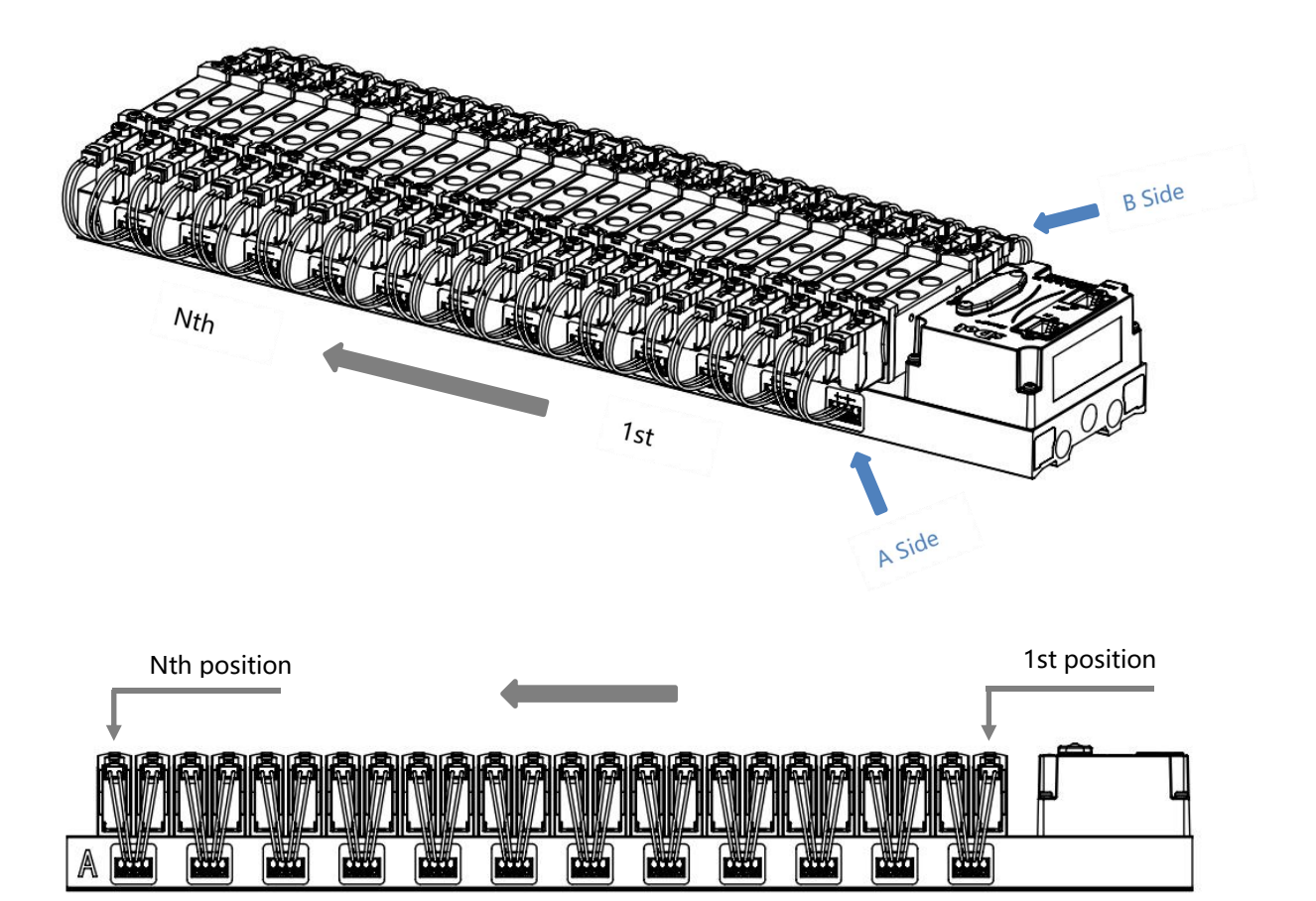

# 6 Wiring

### 6.1 Solenoid valve wiring

#### **Valve Terminal Terminal Distribution**

The valve terminal terminals are distributed on both sides of the valve terminal manifold, respectively, side A and side B. Side A and side B can be distinguished according to the silkscreen on the end of the valve terminal manifold. Take valve terminal C2P-EC-24B-F02 as an example, the distribution of A-side and B-side terminals is shown in the figure below.

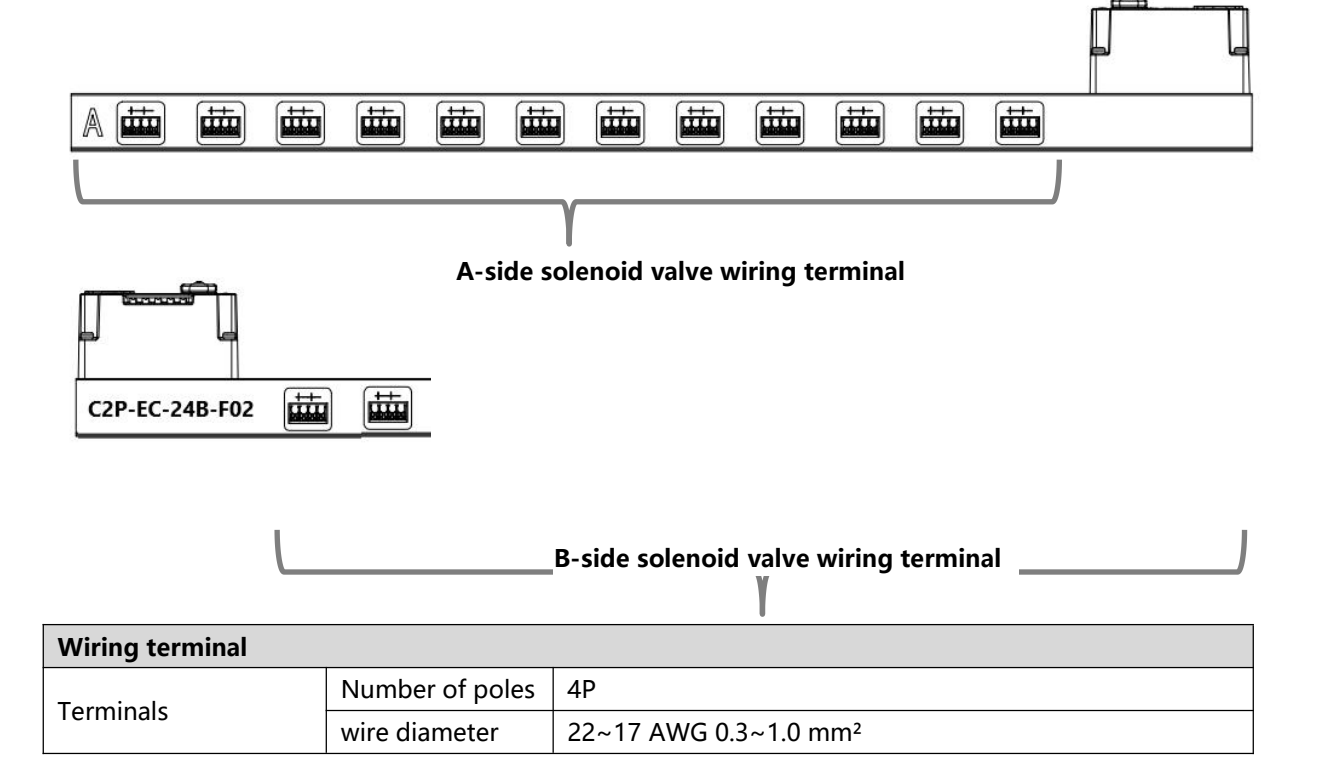

The solenoid valve wiring terminal adopts screw-free design, and the installation and removal of cables can be operated with a screwdriver (specification:  $\leq 2$ mm).

#### **Stripped Wire Length Requirements**

Recommended cable stripping length for solenoid valve wiring terminals 10 mm

#### Wiring Method

For single stranded hard wires, after stripping the corresponding length of wire, press down the button while inserting the single stranded wire.

Multi-stranded flexible wires, after stripping the corresponding length of wire, can be directly connected or supporting the use of

the corresponding standard specifications of the cold compression end (tube-type insulated terminal, the reference specifications are shown in the table below), press down the button at the same time the line will be inserted.

| Tube Insulation End Specification Sheet |              |                           |  |  |  |  |  |
|-----------------------------------------|--------------|---------------------------|--|--|--|--|--|
| specification                           | model number | Cross-sectional area of   |  |  |  |  |  |
|                                         |              | conductor mm <sup>2</sup> |  |  |  |  |  |
|                                         | E0310        | 0.3                       |  |  |  |  |  |
| L'IL                                    | E0510        | 0.5                       |  |  |  |  |  |
|                                         | E7510        | 0.75                      |  |  |  |  |  |

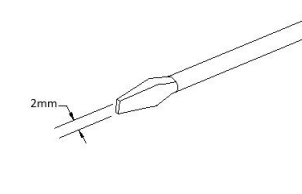

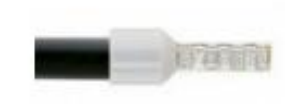

| Tube insulated terminal L with a length of 10 mm | E1010 | 1.0 |
|--------------------------------------------------|-------|-----|
|                                                  |       |     |

#### • Solenoid valve wiring

For different types of valve Terminal, 4Pin sockets with corresponding positions are configured on both sides of the manifold, and a set of "+" and "-" of the sockets can drive a solenoid valve coil. As shown in the figure below, A1 and A2 can drive one solenoid valve coil respectively.

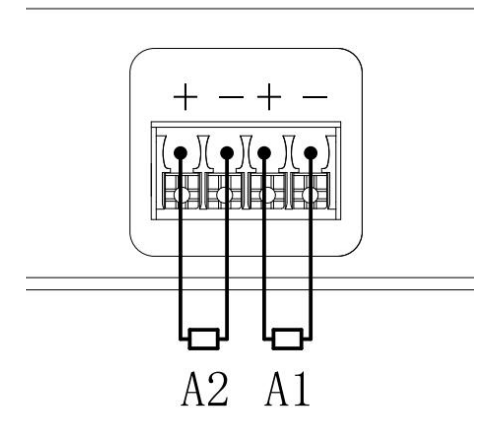

#### • Valve Terminal Wiring

Starting from the communication unit end, the solenoid valve coils on the A and B sides of the manifold correspond one to the other, and the correspondence between the channels and the solenoid valve coils is shown in the figure below.

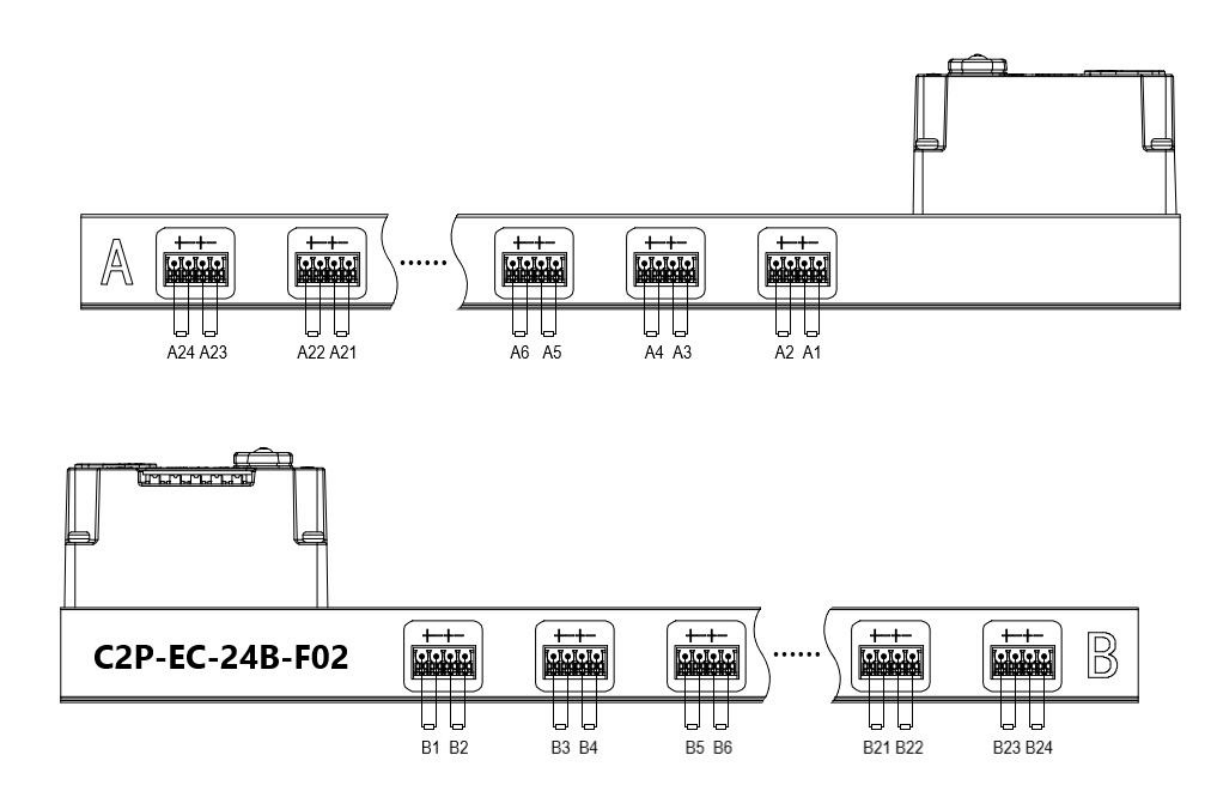

#### Solenoid valve wiring principles:

- Install the solenoid valve in accordance with "5.2 Solenoid Valve Installation Sequence".
- AX and BX can be connected to a double electric solenoid valve, and AX can be connected to a single electric solenoid valve. For wiring, please strictly follow the table below, otherwise the solenoid valves will not work or malfunction. "X" means no wiring.

| Dual control solenoid valve wiring (all valve pieces are dual control solenoid valves) |    |    |    |    |    |    |    |    |  |  |  |
|----------------------------------------------------------------------------------------|----|----|----|----|----|----|----|----|--|--|--|
| terminals                                                                              | A1 | B1 | A2 | B2 | A3 | B3 | A4 | B4 |  |  |  |
| Solenoid                                                                               | 1  | l  |    | 2  | 3  | 3  | 4  | ŀ  |  |  |  |
| Valve No.                                                                              |    |    |    |    |    |    |    |    |  |  |  |

| terminals      | <br>A22 | B22 | A23 | B23 | A24 | B24 |
|----------------|---------|-----|-----|-----|-----|-----|
| Solenoid Valve | <br>2   | 2   | 2   | 3   | 2   | 4   |
| No.            |         |     |     |     |     |     |

Note: This example takes C2P-EC-24B-() valve terminal, 24-position dual-control solenoid valve as an example, the rest of the different specifications of the valve terminal, there are differences in wiring.

| Dual-control s | Dual-control solenoid valve wiring (all access valve pieces are single-control solenoid valves) |          |    |          |    |          |    |          |  |  |  |
|----------------|-------------------------------------------------------------------------------------------------|----------|----|----------|----|----------|----|----------|--|--|--|
| terminals      | A1                                                                                              | B1       | A2 | B2       | A3 | B3       | A4 | B4       |  |  |  |
| Solenoid       | 1                                                                                               | $\times$ | 2  | $\times$ | 3  | $\times$ | 4  | $\times$ |  |  |  |
| Valve No.      |                                                                                                 |          |    |          |    |          |    |          |  |  |  |

| terminals      | <br>A22 | B22 | A23 | B23      | A24 | B24      |
|----------------|---------|-----|-----|----------|-----|----------|
| Solenoid Valve | <br>22  | ×   | 23  | $\times$ | 24  | $\times$ |
| No.            |         |     |     |          |     |          |

Note: This example to C2P-EC-24B-() valve terminal, only access to the single control solenoid valve as an example, the rest of the different specifications of the valve terminal, wiring differences.

### 6.2 Power Wiring

Power supply terminal S indicates the system power supply, L indicates the load power supply, wiring method and solenoid valve wiring method is consistent with the silkscreen and power parameters can be wired against the power supply, power supply 5P terminal as shown in the following figure:

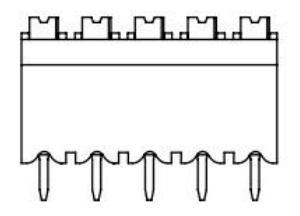

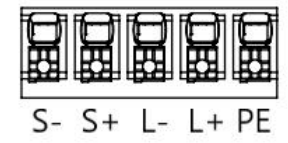

#### Precautions

• The module system-side power supply and the field-side power supply are configured and used separately, so do not mix them.

• PE needs to be reliably grounded.

# 6.3 Bus Wiring

The bus interface uses an RJ45 connector as shown below:

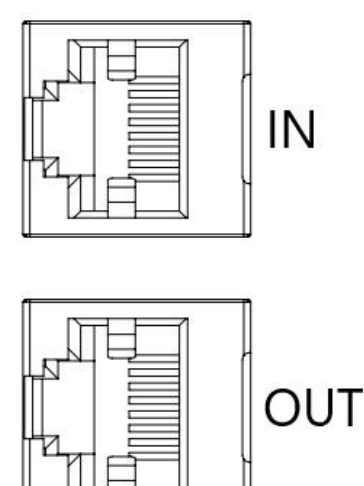

#### Precautions

- Adopt standard RJ45 network interface with standard crystal connector.
- The length of the cables between the devices must not exceed 100 m.

# 7 Operation

## 7.1 Control Method

Valve terminal solenoid valve control byte way, a byte control 4 valves; at the same time can be controlled in accordance with the bit way, a group of 8 position, control 1->8 channels, the channel value of 1 is the corresponding solenoid valve is open, the channel value of 0 is the corresponding solenoid valve is closed. 24-position dual-control solenoid valves have a total of 6 groups of control positions, a total of 48 channel control. Take 24-position dual-control solenoid valve as an example to introduce the output control function of the valve terminal, the control mode is shown in the table below.

| Control   |          | valve[14] |          |          |          |          |          |          |  |  |
|-----------|----------|-----------|----------|----------|----------|----------|----------|----------|--|--|
| method    |          |           |          |          |          |          |          |          |  |  |
| Channel   | valve    | valve     | valve    | valve    | valve    | valve    | valve    | valve    |  |  |
| address   | [14] [0] | [14] [1]  | [14] [2] | [14] [3] | [14] [4] | [14] [5] | [14] [6] | [14] [7] |  |  |
| Transform | ۸ 1      | D1        | 4.2      | 20       | 4.2      | са       |          | D4       |  |  |
| ers       | AI       | DI        | AZ       | DZ       | AS       | CO       | A4       | D4       |  |  |
| Solenoid  |          | 1         |          | 2        |          | 0        |          | 4        |  |  |
| Valve No. |          | I         | 4        | 2        |          | 0        |          | +        |  |  |

| Control<br>method |          |          |          | valve    | [58]     |          |          |          |  |  |  |
|-------------------|----------|----------|----------|----------|----------|----------|----------|----------|--|--|--|
| Channel           | valve    | valve    | valve    | valve    | valve    | valve    | valve    | valve    |  |  |  |
| address           | [58] [0] | [58] [1] | [58] [2] | [58] [3] | [58] [4] | [58] [5] | [58] [6] | [58] [7] |  |  |  |
| Transform         | ٨٥       | R2       | ۸6       | RG       | ۸7       | R7       | ٨٩       | RQ       |  |  |  |
| ers               | AJ       | 60       | AU       | DO       | A/       | D7       | Ao       | БО       |  |  |  |
| Solenoid          |          |          |          |          |          |          |          |          |  |  |  |
| Valve No.         |          | )        |          | )        |          | 1        |          | 0        |  |  |  |

| Control              |                  | valve [912]    |           |       |       |       |       |                 |  |  |  |
|----------------------|------------------|----------------|-----------|-------|-------|-------|-------|-----------------|--|--|--|
| Channel              | valve            | valve          | valve     | valve | valve | valve | valve | valve           |  |  |  |
| Transform            | <u>[912]</u> [0] | [912][1]<br>BQ | [912] [2] | B10   | Δ11   | B11   | Δ12   | [912][7]<br>B12 |  |  |  |
| ers                  | A.J              | 65             |           | БТО   |       |       |       | 012             |  |  |  |
| Solenoid<br>Valve No | 9                | 9 10 11 12     |           |       |       |       |       |                 |  |  |  |

| Control<br>method     |                   |                   |                   | valve [            | 1316]             |            |                    |                    |
|-----------------------|-------------------|-------------------|-------------------|--------------------|-------------------|------------|--------------------|--------------------|
| Channel               | Valve             | Valve             | Valve             | Valve              | Valve             | Valve      | Valve              | valve              |
| address               | [1316] <b>[0]</b> | [1316] <b>[1]</b> | [1316] <b>[2]</b> | [1316] [ <b>3]</b> | [1316] <b>[4]</b> | [1316] [5] | [1316] [ <b>6]</b> | [1316] [ <b>7]</b> |
| Transform<br>ers      | A13               | B13               | A14               | B14                | A15               | B15        | A16                | B16                |
| Solenoid<br>Valve No. | 1                 | 3                 | 1                 | 4                  | 1                 | 5          | 1                  | 6                  |

| Control   |                   | valve[1720]        |                    |            |                   |            |                    |                    |  |  |  |
|-----------|-------------------|--------------------|--------------------|------------|-------------------|------------|--------------------|--------------------|--|--|--|
| method    |                   |                    |                    |            |                   |            |                    |                    |  |  |  |
| Channel   | valve             | valve              | Valve              | valve      | valve             | valve      | valve              | valve              |  |  |  |
| address   | [1720] <b>[0]</b> | [1720] [ <b>1]</b> | [1720] [ <b>2]</b> | [1720] [3] | [1720] <b>[4]</b> | [1720] [5] | [1720] [ <b>6]</b> | [1720] [ <b>7]</b> |  |  |  |
| Transform | A17               | D17                | A 1 Q              | D10        | A10               | P10        | 420                | P 20               |  |  |  |
| ers       | AI7               | DI/                | AIO                | DIO        | AIS               | 019        | AZU                | D2U                |  |  |  |
| Solenoid  | 1                 |                    |                    |            |                   |            |                    |                    |  |  |  |
| Valve No. |                   | 1                  |                    | 0          |                   | 9          | 2                  | U                  |  |  |  |

| Control   |                   | valve [2124] |                   |                    |                   |             |            |                    |  |  |  |
|-----------|-------------------|--------------|-------------------|--------------------|-------------------|-------------|------------|--------------------|--|--|--|
| method    |                   |              |                   |                    |                   |             |            |                    |  |  |  |
| Channel   | valve             | valve        | valve             | valve              | valve             | valve       | valve      | valve              |  |  |  |
| address   | [2124] <b>[0]</b> | [2124] [1]   | [2124] <b>[2]</b> | [2124] [ <b>3]</b> | [2124] <b>[4]</b> | [2124] [5]  | [2124] [6] | [2124] [ <b>7]</b> |  |  |  |
| Transform | A 21              | P.21         | 422               | 622                | A 22              | <b>D</b> 22 | A 2 4      | D.2.4              |  |  |  |
| ers       | AZI               | DZI          | AZZ               | DZZ                | AZS               | DZ3         | AZ4        | DZ4                |  |  |  |
| Solenoid  | 2                 |              |                   |                    |                   |             |            |                    |  |  |  |
| Valve No. | 2                 | .1           | 2                 | 2                  | 2                 | 5           | 2          | 4                  |  |  |  |

# 7.2 Diagnostic Function

The C2P-EC valve terminal has an open circuit diagnostic (Open load) and a short circuit or overtemperature diagnostic (Short circuit or overtemperature). An open circuit can only be monitored if the valve is closed and a short circuit can only be monitored if the valve is open.

The diagnostic function is the same as the control mode and also sends diagnostic information in Byte or bit. If the valve is closed, the diagnostic message Open load is normal if the value is 0, and 1 means the corresponding valve is open. Under the premise of valve opening, valve short circuit or overtemperature diagnostic information Short circuit or overtemperature value is 0 is normal, 1 represents the corresponding valve short circuit/overtemperature.

The channel diagnostic information and solenoid valve correspondence for Open load and Short circuit or overtemperature diagnostics are the same, taking Open load diagnostics as an example, the correspondence is shown in the table below.

| Diagnostic<br>function |                     |                 |                  | Open l           | load[07]         |                  |                 |                 |
|------------------------|---------------------|-----------------|------------------|------------------|------------------|------------------|-----------------|-----------------|
| Channel<br>address     | Open<br>[07]<br>[0] | Open[07]<br>[1] | Open<br>[07] [2] | Open<br>[07] [3] | Open<br>[07] [4] | Open<br>[07] [5] | Open[07]<br>[6] | Open[07]<br>[7] |
| Transformers           | A1                  | B1              | A2               | B2               | A3               | B3               | A4              | B4              |
| Solenoid<br>Valve No.  |                     | 1               |                  | 2                |                  | 3                |                 | 4               |

Note: Open load is abbreviated as Open in the table, the same below.

| Diagnostic            |                              | Open load[815]     |                            |                           |                           |                           |                            |                            |  |  |  |
|-----------------------|------------------------------|--------------------|----------------------------|---------------------------|---------------------------|---------------------------|----------------------------|----------------------------|--|--|--|
| function              |                              |                    |                            |                           |                           |                           |                            |                            |  |  |  |
| Channel<br>address    | Open<br>[815]<br>[0]         | Open<br>[815] [1]  | Open<br>[815] [2]          | Open<br>[815] [3]         | Open<br>[815] [4]         | Open<br>[815] [5]         | Open<br>[815] [6]          | Open<br>[815] [7]          |  |  |  |
| Transformers          | A5                           | B5                 | A6                         | B6                        | A7                        | B7                        | A8                         | B8                         |  |  |  |
| Solenoid              |                              | 5                  | 6                          | 5                         | -                         | 7                         | 8                          |                            |  |  |  |
| Valve No.             |                              |                    |                            |                           |                           |                           |                            |                            |  |  |  |
| Diagnostic            |                              |                    |                            | Open lo                   | oad[1623]                 |                           |                            |                            |  |  |  |
| function              |                              |                    |                            |                           |                           |                           |                            |                            |  |  |  |
| Channel<br>address    | Open<br>[1623]<br><b>[0]</b> | Open<br>[1623] [1] | Open<br>[1623] [ <b>2]</b> | Open<br>[1623] <b>[3]</b> | Open<br>[1623] <b>[4]</b> | Open<br>[1623] <b>[5]</b> | Open<br>[1623] [ <b>6]</b> | Open<br>[1623] [ <b>7]</b> |  |  |  |
| Transformers          | A9                           | B9                 | A10                        | B10                       | A11                       | B11                       | A12                        | B12                        |  |  |  |
| Solenoid<br>Valve No. |                              | 9                  | 10                         |                           | 11                        |                           | 12                         |                            |  |  |  |

| Diagnostic<br>function |                       | Open load[2431]    |                            |                    |                    |                    |                    |                            |  |
|------------------------|-----------------------|--------------------|----------------------------|--------------------|--------------------|--------------------|--------------------|----------------------------|--|
| Channel<br>address     | Open<br>[2431]<br>[0] | Open [2431]<br>[1] | Open [2431]<br>[ <b>2]</b> | Open [2431]<br>[3] | Open [2431]<br>[4] | Open [2431]<br>[5] | Open [2431]<br>[6] | Open [2431]<br>[ <b>7]</b> |  |
| Transformers           | A13                   | B13                | A14                        | B14                | A15                | B15                | A16                | B16                        |  |
| Solenoid<br>Valve No.  |                       | 13                 | 1                          | 4                  | 1                  | 5                  | 1                  | 6                          |  |

| Diagnostic<br>function |                              |                    |                            | Open lo            | ad [3239]          |                    |                    |                            |
|------------------------|------------------------------|--------------------|----------------------------|--------------------|--------------------|--------------------|--------------------|----------------------------|
| Channel<br>address     | Open<br>[3239]<br><b>[0]</b> | Open [3239]<br>[1] | Open [3239]<br>[ <b>2]</b> | Open [3239]<br>[3] | Open [3239]<br>[4] | Open [3239]<br>[5] | Open [3239]<br>[6] | Open [3239]<br>[ <b>7]</b> |
| Transformers           | A17                          | B17                | A18                        | B18                | A19                | B19                | A20                | B20                        |
| Solenoid               |                              | 17 18              |                            | 8                  | 19                 |                    | 20                 |                            |
| Valve No.              |                              |                    |                            |                    |                    |                    |                    |                            |

| Diagnostic<br>function |                              | Open load[4047]    |                            |                            |                            |                    |                    |                            |  |  |
|------------------------|------------------------------|--------------------|----------------------------|----------------------------|----------------------------|--------------------|--------------------|----------------------------|--|--|
| Channel<br>address     | Open<br>[4047]<br><b>[0]</b> | Open [4047]<br>[1] | Open [4047]<br>[ <b>2]</b> | Open [4047]<br>[ <b>3]</b> | Open<br>[4047] [ <b>4]</b> | Open<br>[4047] [5] | Open<br>[4047] [6] | Open [4047]<br>[ <b>7]</b> |  |  |
| Transformers           | A21                          | B21                | A22                        | B22                        | A23                        | B23                | A24                | B24                        |  |  |
| Solenoid<br>Valve No.  |                              | 21                 | 2                          | 22 23                      |                            | 3                  | 24                 |                            |  |  |

# 7.3 Parameter description

### 7.3.1 Output signal clear/hold function

The Clear/Hold function is for the output signal of the valve terminal, and this function can configure the output action of the valve terminal in the abnormal state of the bus.

Clear Output: When communication is disconnected, the valve terminal output channel automatically clears the output.

Hold Output: The valve terminal output channel keeps on outputting when communication is disconnected.

The function supports full-channel setting, single-channel setting and 8-channel batch setting according to the driver chip grouping, which can better meet the actual use requirements.

This manual takes TwinCAT3 as an example to introduce the parameter configuration method, the specific steps are detailed in <u>7.4.1 Parameter Configuration</u>.

# 7.4 Configuration Module Applications

#### 7.4.1 Application in TwinCAT3 software environment

#### 1. Preliminary

- Hardware Environment
  - > Valve Terminal Model C2P-EC-24B
  - > A computer with pre-installed TwinCAT3 software
  - > Shielded cable for valve terminal
  - > One switching power supply
  - Device Configuration Files
     Configuration file access: https://www.solidotech.com/documents/configfile

### Hardware configuration and wiring

Please follow "5 Installation" and "6 Wiring".

#### 2、 Preset Profiles

Place the ESI configuration file (C2P-EC\_V1.0.1.xml) in the TwinCAT installation directory under "C:\TwinCAT\3.1\Config\lo\EtherCAT" as shown below.

| > 此电脑 > Windows (C:) > TwinCAT > 3.1 > Config > Io > EtherCAT ~~~ |                  |          |          |  |  |  |  |
|-------------------------------------------------------------------|------------------|----------|----------|--|--|--|--|
| 名称 ^                                                              | ~ 修改日期           | 类型       | 大小       |  |  |  |  |
| Deckholi EPP7XXXXIII                                              | 2010/12/22 10.3/ | AIVIL ×怕 | 1,400 ND |  |  |  |  |
| Beckhoff EQ1xxx.xml                                               | 2015/11/12 14:24 | XML文档    | 22 KB    |  |  |  |  |
| Beckhoff EQ2xxx.xml                                               | 2016/11/23 10:42 | XML文档    | 73 KB    |  |  |  |  |
| Beckhoff EQ3xxx.xml                                               | 2016/11/22 11:22 | XML 文档   | 1,386 KB |  |  |  |  |
| Beckhoff ER1xxx.XML                                               | 2016/11/21 15:46 | XML 文档   | 165 KB   |  |  |  |  |
| Beckhoff ER2xxx.XML                                               | 2016/11/21 14:32 | XML文档    | 259 KB   |  |  |  |  |
| Beckhoff ER3xxx.XML                                               | 2017/6/9 13:35   | XML文档    | 1,177 KB |  |  |  |  |
| Beckhoff ER4xxx.xml                                               | 2016/11/22 12:58 | XML文档    | 318 KB   |  |  |  |  |
| Beckhoff ER5xxx.xml                                               | 2016/3/14 11:52  | XML文档    | 273 KB   |  |  |  |  |
| Beckhoff ER6xxx.xml                                               | 2016/3/14 11:52  | XML文档    | 494 KB   |  |  |  |  |
| Beckhoff ER7xxx.xml                                               | 2016/11/22 12:14 | XML文档    | 1,503 KB |  |  |  |  |
| Beckhoff ER8xxx.xml                                               | 2016/3/14 11:52  | XML文档    | 207 KB   |  |  |  |  |
| Beckhoff EtherCAT EvaBoard.xml                                    | 2015/2/4 12:57   | XML文档    | 72 KB    |  |  |  |  |
| Beckhoff EtherCAT Terminals.xml                                   | 2015/2/4 12:57   | XML文档    | 53 KB    |  |  |  |  |
| Beckhoff FB1XXX.xml                                               | 2017/5/24 12:26  | XML文档    | 49 KB    |  |  |  |  |
| Beckhoff FCxxxx.xml                                               | 2015/2/4 12:57   | XML文档    | 21 KB    |  |  |  |  |
| Beckhoff ILxxxx-B110.xml                                          | 2015/2/4 12:57   | XML文档    | 8 KB     |  |  |  |  |
| C2P-EC_V1.0.1.xml                                                 | 2023/5/29 11:24  | XML文档    | 72 KB    |  |  |  |  |

#### 3、 Create Project

a. Click on the TwinCAT icon in the lower right corner of the desktop and select "TwinCAT XAE (VS xxxx)" to open the TwinCAT software, as shown below.

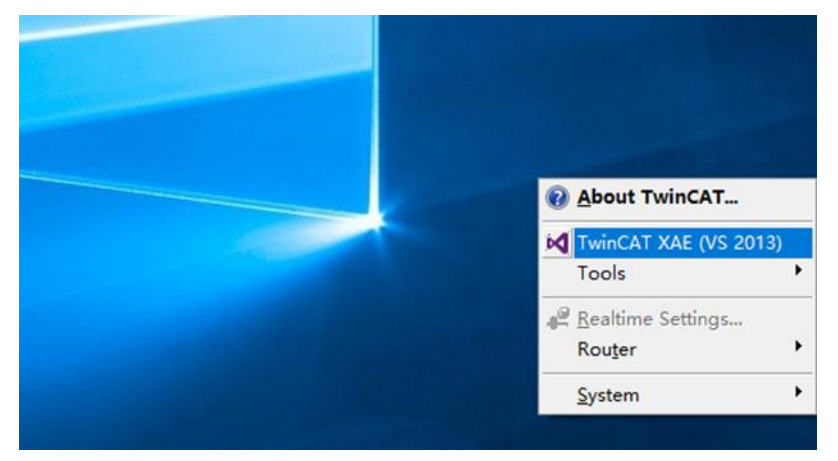

b. Click "New TwinCAT Project", in the pop-up window, "Name" and "Solution name" correspond to the project name and solution name respectively. In the pop-up window, "Name" and "Solution name" correspond to the project name and solution name, respectively, and "Location" corresponds to the project path, and these three items can be selected by default, then click "OK", the project is created successfully, as shown in the following figure.

| New TwinCAT Pr                                                                                                    | roject                        | Get Started                                                                                                    | Beckhoff Ne     | ews                                                 |                         |
|----------------------------------------------------------------------------------------------------|-------------------------------|----------------------------------------------------------------------------------------------------|-----------------|-----------------------------------------------------|-------------------------|
| New Measurem                                                                                                    | ent Project                   | A second second |                 | What's New in T                                     | winCAT 3                |
| New Project                                                                                                    |                               |                                                                                                    |                 |                                                     | ? ×                     |
| ▶ Recent                                                                                                    |                               | .NET Framework 4.5 - Sort b                                                                                                    | y: Default      | • II' 🗉                                             | Search Installed 👂      |
| <ul> <li>Installed</li> <li>Templates         <ul> <li>Other Project</li> <li>TwinCAT Mea<br/>TwinCAT PLC<br/>TwinCAT Proj<br/>Samples</li> </ul> </li> <li>Online</li> </ul> | t Types<br>asurement<br>jects | TwinCAT XAE Projec Tw                                                                                                    | vinCAT Projects | Type: TwinCAT F<br>TwinCAT XAE Sys<br>Configuration | Projects<br>tem Manager |
| Name:                                                                                                    | TwinCAT Project               | :t1                                                                                                    |                 |                                                     |                         |
| Location:                                                                                                    | D:\workspace\                 | TwinCAT Project                                                                                                    | •               | Browse                                              |                         |
| Solution name:                                                                                                    | TwinCAT Project               | t1                                                                                                    |                 | Create directory                                    | for solution            |
|                                                                                                    |                               |                                                                                                    |                 |                                                     | OK Cancel               |

×

#### 4、 Scanning device

a. After creating the project, right-click on the "Scan" option under "I/O -> Devices" to perform a slave device scan, as shown in the following figure.

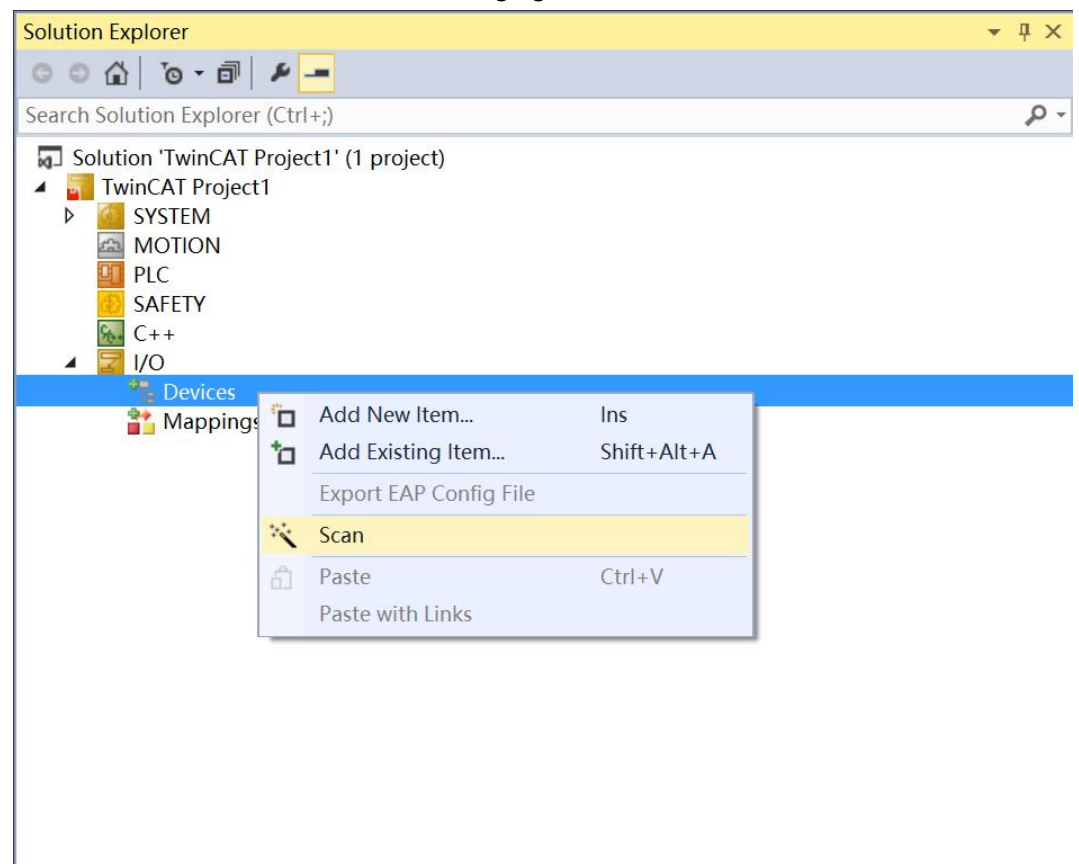

b. Check the "Local Connection" box, as shown in the following figure.
 1 new I/O devices found

| ②Device 2 (EtherCAT)  [以太网 (Realtek PCIe GbE Family Controller)] | ОК           |
|------------------------------------------------------------------|--------------|
|                                                                  | Cancel       |
|                                                                  | Select All   |
|                                                                  | Unselect All |
|                                                                  | -            |
|                                                                  |              |
|                                                                  |              |
|                                                                  |              |
|                                                                  |              |

c. Click on the pop-up window "Scan for boxes" and select "Yes"; click on the pop-up window "Activate Free Run" and select "Yes", as shown in the figure below.

| Microsoft Visual Studio |      |  | Microsoft Visual Stu | udio   |  |  |
|-------------------------|------|--|----------------------|--------|--|--|
| Scan for bo             | oxes |  | ? Activate Fr        | ee Run |  |  |
| 是(Y)                    | 否(N) |  | 是(Y)                 | 否(N)   |  |  |

d. After scanning to the device, you can see Box1 (C2P-EC) -> Module1 (C2P-EC-24B) in the left navigation tree, double-click on the device, and you can see the device is in the "OP" state at "Online". Double click on the device, you can see the device is in "OP" state at "Online", and you can observe that the RUN light of the slave device is always on, as shown in the figure below.

| Solution Explorer - 🗸 X                                                                                                    | TwinCAT Project1       | ÷×                  |                 |                           |    |
|----------------------------------------------------------------------------------------------------|------------------------|---------------------|-----------------|---------------------------|----|
| ○ ○ 습   `o - ฮ   ₽ <mark></mark>                                                                                                    | General EtherC         | AT Proces           | s Data Slots St | tartup CoE - Online Onlir | ie |
| Search Solution Explorer (Ctrl+;)                                                                                                    | State Machin           | 10                  |                 |                           |    |
| <ul> <li>Solution 'TwinCAT Project1' (1 project)</li> <li>TwinCAT Project1</li> </ul>                                                                                                    | Init                   |                     | Bootstrap       |                           | OP |
| SYSTEM<br>MOTION  MOTION  M | Pre-Op                 |                     | Safe-Op         | Current State:            | OP |
| PLC<br>SAFETY                                                                                                    | Op                     |                     | Clear Error     |                           |    |
| <ul> <li>C++</li> <li>✓ I/O</li> <li>✓ During</li> </ul>                                                                                                    | DLL Status             |                     |                 |                           |    |
| <ul> <li>Devices</li> <li>Device 2 (EtherCAT)</li> </ul>                                                                                                    | Port A: Carrier / Open |                     |                 |                           |    |
| timage                                                                                                    | Port B:                | No Car              | rier / Closed   |                           |    |
| SyncUnits                                                                                                    | Port C:                | No Carrier / Closed |                 |                           |    |
| <ul> <li>Inputs</li> <li>Outputs</li> <li>InfoData</li> </ul>                                                                                                    | Port D:                | No Car              | rier / Closed   |                           |    |
| <ul> <li>Box 1 (C2P-EC)</li> <li>Module 1 (C2P-EC-24B)</li> <li>WcState</li> <li>InfoData</li> <li>Mappings</li> </ul>                                                                                                    | File Access o          | ver EtherCa         | AT<br>Upload    |                           |    |

#### 5、 View Feature Page

#### a. Valve Terminal Output Control Page

Click "Outputs" option in the left navigation tree "Box1 (C2P-EC) -> Module1 (C2P-EC-24B)" to expand the menu, you can view the output control function page of the valve terminal, 24-position dual-controlled Solenoid valve, according to the driver chip grouping, a total of 6 groups of channels, valve[1..4], valve[5..8], valve[9..12], valve[13..16], valve[17..20], valve[21..24], each group of 8 channels, a total of 48 channels output control, as shown below.

| Solution Explorer 👻 🕈 🗙                                                                                                    | TwinCAT Project1                                                                                                    | ₽ X |                                                                        |                                                |                                                          |                                                          |                                       |           |
|----------------------------------------------------------------------------------------------------|----------------------------------------------------------------------------------------------------|-----|------------------------------------------------------------------------|------------------------------------------------|----------------------------------------------------------|----------------------------------------------------------|---------------------------------------|-----------|
| Solution Explorer                                                                                                    | TwinCAT Project1<br>Name<br>Pralve[1.4]<br>Valve[5.8]<br>Valve[9.12]<br>Valve[13.16]<br>Valve[17.20]<br>Valve[21.24] |     | Type<br>BITARR8<br>BITARR8<br>BITARR8<br>BITARR8<br>BITARR8<br>BITARR8 | Size<br>1.0<br>1.0<br>1.0<br>1.0<br>1.0<br>1.0 | >Address<br>39.0<br>40.0<br>41.0<br>42.0<br>43.0<br>44.0 | In/Out<br>Output<br>Output<br>Output<br>Output<br>Output | User ID<br>0<br>0<br>0<br>0<br>0<br>0 | Linked to |
| <ul> <li>Device 2 (EtherCAT)</li> <li>Image</li> <li>Image-info</li> <li>SyncUnits</li> <li>Inputs</li> <li>Outputs</li> <li>InfoData</li> <li>ID Box 1 (C2P-EC)</li> <li>Image InfoData</li> <li>ID Uty Is</li> <li>Inputs</li> <li>Outputs</li> <li>Outputs</li> <li>Outputs</li> <li>Valve[1.4]</li> <li>Valve[1.4][1]</li> <li>Valve[1.4][2]</li> <li>Valve[1.4][3]</li> <li>Valve[1.4][5]</li> <li>Valve[1.4][5]</li> <li>Valve[1.4][6]</li> <li>Valve[1.4][6]</li> <li>Valve[1.4][7]</li> <li>Valve[1.2]</li> <li>Valve[1.3]6]</li> <li>Valve[1.3.16]</li> <li>Valve[1.3.20]</li> </ul> |                                                                                                    |     |                                                                        |                                                |                                                          |                                                          |                                       |           |
| <ul> <li></li></ul>                                                                                                    |                                                                                                    |     |                                                                        |                                                |                                                          |                                                          |                                       |           |

#### b. Valve Terminal Diagnostics Function Page

Click the "Inputs" option in the "Box1 (C2P-EC) -> Module1 (C2P-EC-24B)" expanding menu on the left navigation tree to view the Diagnostic Functions page for the valve terminal.

**Open circuit diagnostics** Open load[0..7], Open load[8..15], Open load[16..23], Open load[24..31], Open load[32..39], Open load[40..47], 48 channels can be diagnosed independently. **Short circuit/overtemperature diagnosis** Short circuit or overtemperature[0..7], Short circuit or overtemperature[8..15], Short circuit or overtemperature[16..23], Short circuit or overtemperature[24..31], Short circuit or overtemperature[32..39], Short circuit or overtemperature[40..47], and 48 channels can be diagnosed independently, as shown below.

| Solution Explorer 👻 👎 >                 | TwinCAT Project1 🔹 🗙                   |         |         |      |          |        |         |           |
|-----------------------------------------|----------------------------------------|---------|---------|------|----------|--------|---------|-----------|
| 000 10-0 10-0                           | Name                                   | Online  | Туре    | Size | >Address | In/Out | User ID | Linked to |
| Search Solution Evolorer (Ctrl+1)       | Popen load[07]                         | 0x0 (0) | BITARR8 | 1.0  | 39.0     | Input  | 0       |           |
|                                         | Popen load[815]                        | 0x2 (2) | BITARR8 | 1.0  | 40.0     | Input  | 0       |           |
| Solution 'TwinCAT Project1' (1 project) | Popen load[1623]                       | 0x0 (0) | BITARR8 | 1.0  | 41.0     | Input  | 0       |           |
| IwinCAT Project1                        | Popen load[2431]                       | 0x0 (0) | BITARR8 | 1.0  | 42.0     | Input  | 0       |           |
| P SYSTEM                                | Popen load[3239]                       | 0x0 (0) | BITARR8 | 1.0  | 43.0     | Input  | 0       |           |
|                                         | Popen load[4047]                       | 0x0 (0) | BITARR8 | 1.0  | 44.0     | Input  | 0       |           |
| SAFETY                                  | Short circuit or overtemperature[07]   | 0x0 (0) | BITARR8 | 1.0  | 45.0     | Input  | 0       |           |
| SALETT                                  | Short circuit or overtemperature[815]  | 0x0 (0) | BITARR8 | 1.0  | 46.0     | Input  | 0       |           |
| ▲ 🔁 1/0                                 | Short circuit or overtemperature[1623] | 0x0 (0) | BITARR8 | 1.0  | 47.0     | Input  | 0       |           |
| Devices                                 | Short circuit or overtemperature[2431] | 0x0 (0) | BITARR8 | 1.0  | 48.0     | Input  | 0       |           |
| 🔺 🗯 Device 2 (EtherCAT)                 | Short circuit or overtemperature[3239] | 0x0 (0) | BITARR8 | 1.0  | 49.0     | Input  | 0       |           |
| 📲 Image                                 | Short circuit or overtemperature[4047] | 0x0 (0) | BITARR8 | 1.0  | 50.0     | Input  | 0       |           |
| 📲 Image-Info                            |                                        |         |         |      |          |        |         |           |
| SyncUnits                               |                                        |         |         |      |          |        |         |           |
| Inputs                                  |                                        |         |         |      |          |        |         |           |
| Outputs                                 |                                        |         |         |      |          |        |         |           |
| P InfoData                              |                                        |         |         |      |          |        |         |           |
| A DE Module 1 (C2P-EC-24B)              |                                        |         |         |      |          |        |         |           |
|                                         |                                        |         |         |      |          |        |         |           |
| <ul> <li>Øpen load[07]</li> </ul>       | 1                                      |         |         |      |          |        |         |           |
| ✓ Open load[07][0]                      |                                        |         |         |      |          |        |         |           |
| Open load[07][1]                        |                                        |         |         |      |          |        |         |           |
| Open load[07][2]                        |                                        |         |         |      |          |        |         |           |
| Open load[07][3]                        |                                        |         |         |      |          |        |         |           |
| Open load[07][4]                        |                                        |         |         |      |          |        |         |           |
| Open load[07][5]                        |                                        |         |         |      |          |        |         |           |
| • Open load[0/][6]                      |                                        |         |         |      |          |        |         |           |
| Open load[07][7]                        |                                        |         |         |      |          |        |         |           |
| Deen load[6,15]                         |                                        |         |         |      |          |        |         |           |
| b The Open load [24, 31]                |                                        |         |         |      |          |        |         |           |
| Open load[32,39]                        |                                        |         |         |      |          |        |         |           |
| Open load[40,47]                        |                                        |         |         |      |          |        |         |           |
| Short circuit or overtemperature[07]    |                                        |         |         |      |          |        |         |           |
| Short circuit or overtemperature[815]   |                                        |         |         |      |          |        |         |           |
| Short circuit or overtemperature[1623]  |                                        |         |         |      |          |        |         |           |
| Short circuit or overtemperature[2431]  | 1                                      |         |         |      |          |        |         |           |
| Short circuit or overtemperature[3239]  |                                        |         |         |      |          |        |         |           |
| Short circuit or overtemperature[4047]  | 1                                      |         |         |      |          |        |         |           |
| P Uutputs                               | 1                                      |         |         |      |          |        |         |           |
| P WCState                               |                                        |         |         |      |          |        |         |           |
| Mappings                                |                                        |         |         |      |          |        |         |           |
| i mappings                              |                                        |         |         |      |          |        |         |           |

#### 6、 Data Interaction

#### a. Channel Output Control

If you want to turn on any solenoid coil output of the valve terminal, take the first channel as an example, you can click "valve[1..4] -> valve[1..4][0]" under Outputs in the left navigation tree, click "Write" at the corresponding "Online", enter the value "**1**" at the corresponding "Dec" in the dialog box, and click the "OK" button. you can open the first solenoid coil channel, as shown in the figure below.

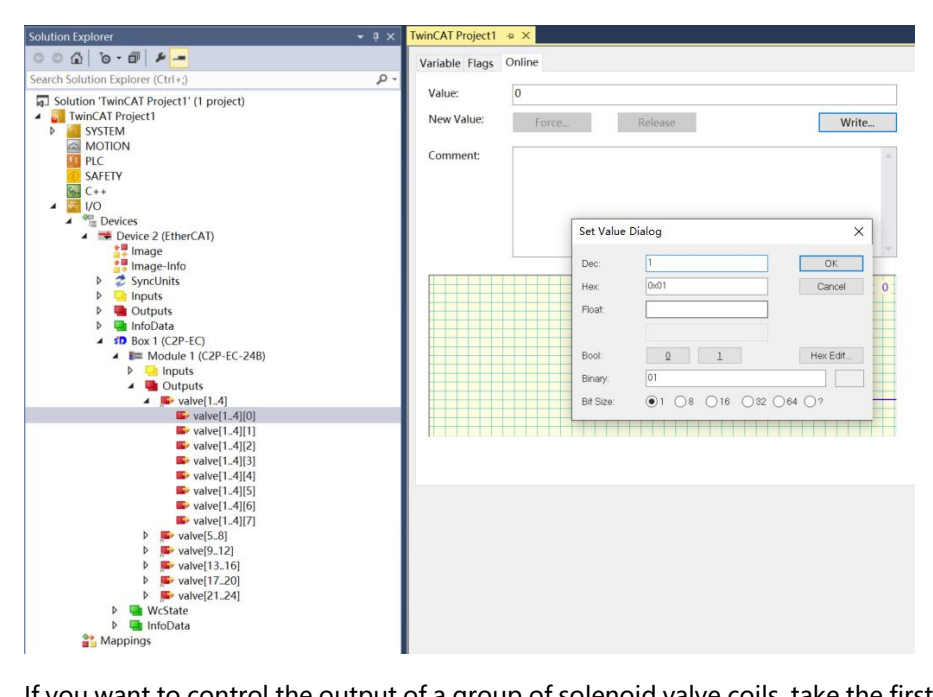

If you want to control the output of a group of solenoid valve coils, take the first group of channels as an example, you can click "valve[1...4]" under Outputs in the navigation tree on the left side, and then click "Write" in the corresponding "Online", enter the value "255" at "Dec" in the corresponding dialog box, and then click "OK" to open the first group of solenoid valve coil channels, as shown in the figure below.

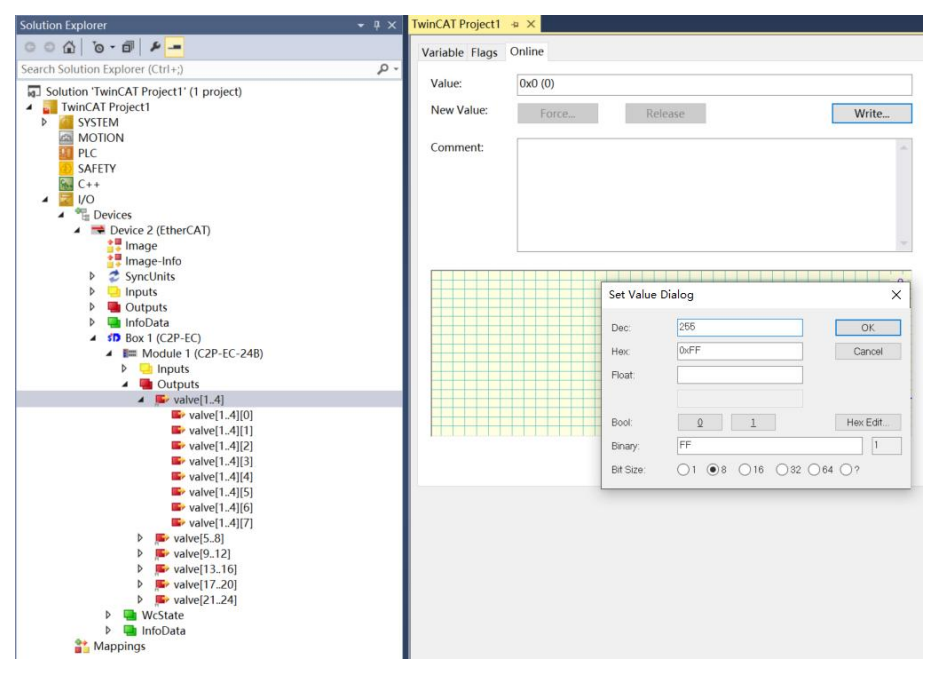

#### b. Open circuit diagnostic function

The diagnostic value of Open load is valid when the output of channel solenoid coil is off (i.e. 0). Click "Box1(C2P-EC)-> Module1(C2P-EC-24B)" to expand the "Inputs" option in the menu, and then in the right side of the "Online" corresponding to Open load, you can check the open solenoid valve value corresponding to each group of channels in the valve terminal as a whole. A group of channels with normal solenoid valve coils is **0**, and any solenoid valve with an open circuit is not **0**, as shown in the figure below.

| Solution Explorer - 🗘 🗙                                                                                                    | TwinCAT Project1 😐 🗙                    |         |         |      |          |        |         |           |
|----------------------------------------------------------------------------------------------------|-----------------------------------------|---------|---------|------|----------|--------|---------|-----------|
| 0 0 Q 0 - 0 4 -                                                                                                    | Name                                    | Online  | Туре    | Size | >Address | In/Out | User ID | Linked to |
| Search Solution Explorer (Ctrl+1)                                                                                                    | Popen load[07]                          | 0x0 (0) | BITARR8 | 1.0  | 39.0     | Input  | 0       |           |
|                                                                                                    | Popen load[815]                         | 0x0 (0) | BITARR8 | 1.0  | 40.0     | Input  | 0       |           |
| Solution 'TwinCAT Project1' (1 project)                                                                                                    | Popen load[1623]                        | 0x0 (0) | BITARR8 | 1.0  | 41.0     | Input  | 0       |           |
| TwinCAT Project1                                                                                                    | Popen load[2431]                        | 0x0 (0) | BITARR8 | 1.0  | 42.0     | Input  | 0       |           |
| P SYSTEM                                                                                                    | Popen load[3239]                        | 0x0 (0) | BITARR8 | 1.0  | 43.0     | Input  | 0       |           |
| PLC                                                                                                    | Popen load[4047]                        | 0x0 (0) | BITARR8 | 1.0  | 44.0     | Input  | 0       |           |
| SAFETY                                                                                                    | Short circuit or overtemperature[07]    | 0x0 (0) | BITARR8 | 1.0  | 45.0     | Input  | 0       |           |
| C++                                                                                                    | Short circuit or overtemperature[815]   | 0x0 (0) | BITARR8 | 1.0  | 46.0     | Input  | 0       |           |
| ▲ 📴 I/O                                                                                                    | Short circuit or overtemperature[16_23] | 0x0 (0) | BITARR8 | 1.0  | 47.0     | Input  | 0       |           |
| Devices                                                                                                    | Short circuit or overtemperature[2431]  | 0x0 (0) | BITARR8 | 1.0  | 48.0     | Input  | 0       |           |
| 🔺 🗯 Device 2 (EtherCAT)                                                                                                    | Short circuit or overtemperature[3239]  | 0x0 (0) | BITARR8 | 1.0  | 49.0     | Input  | 0       |           |
| 🛟 Image                                                                                                    | Short circuit or overtemperature[4047]  | 0x0 (0) | BITARR8 | 1.0  | 50.0     | Input  | 0       |           |
| 🛟 Image-Info                                                                                                    |                                         |         |         |      |          |        |         |           |
| SyncUnits                                                                                                    |                                         |         |         |      |          |        |         |           |
| Inputs                                                                                                    |                                         |         |         |      |          |        |         |           |
| Dutputs                                                                                                    |                                         |         |         |      |          |        |         |           |
| A CD Box 1 (C2P-EC)                                                                                                    |                                         |         |         |      |          |        |         |           |
| Menuel (C2P-EC-24B)                                                                                                    |                                         |         |         |      |          |        |         |           |
|                                                                                                    |                                         |         |         |      |          |        |         |           |
| Open load[07]                                                                                                    | 1                                       |         |         |      |          |        |         |           |
| Øpen load[815]                                                                                                    |                                         |         |         |      |          |        |         |           |
| Øpen load[1623]                                                                                                    |                                         |         |         |      |          |        |         |           |
| Øpen load[2431]                                                                                                    |                                         |         |         |      |          |        |         |           |
| Open load[3239]                                                                                                    |                                         |         |         |      |          |        |         |           |
| Open load[4047]                                                                                                    |                                         |         |         |      |          |        |         |           |
| P Short circuit or overtemperature[07]                                                                                                    |                                         |         |         |      |          |        |         |           |
| <ul> <li>Short circuit or overtemperature[16, 23]</li> <li>Short circuit or overtemperature[16, 23]</li> </ul>                                                                                                    |                                         |         |         |      |          |        |         |           |
| Short circuit or overtemperature[74,31]                                                                                                    |                                         |         |         |      |          |        |         |           |
| Short circuit or overtemperature[32, 39]                                                                                                    |                                         |         |         |      |          |        |         |           |
| Short circuit or overtemperature[40.47]                                                                                                    |                                         |         |         |      |          |        |         |           |
| Outputs                                                                                                    |                                         |         |         |      |          |        |         |           |
| WcState                                                                                                    |                                         |         |         |      |          |        |         |           |
| 👂 🛄 InfoData                                                                                                    |                                         |         |         |      |          |        |         |           |
| Contract Contract Con |                                         |         |         |      |          |        |         |           |
|                                                                                                    | -                                       |         |         |      |          |        |         |           |

Expand a set of Open loads in the left navigation tree and click on any channel to view the open diagnostic value of the solenoid valve. For example, click the folding symbol to expand Open load[0..7], click Open load[0..7][0], check the Value value of "Online" on the right side, if the value is **1**, then the valve is open-circuited, and if the value is **0**, then it is normal, as shown in the following figure.

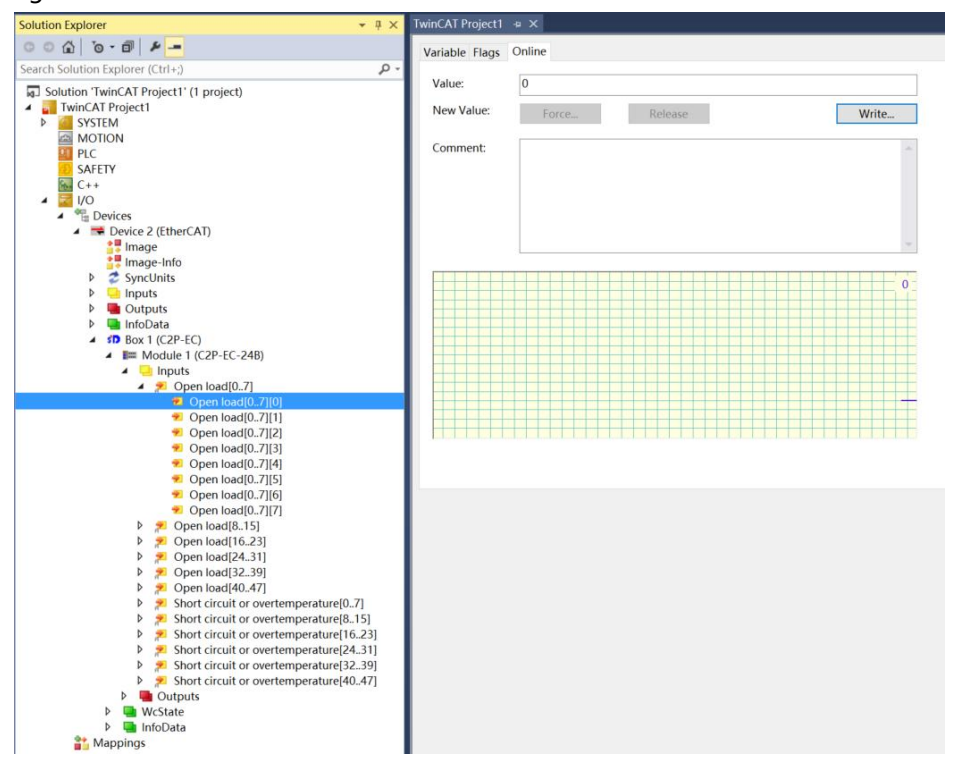

#### c. Short circuit/over temperature diagnostic function

Short circuit or overtemperature diagnostics are valid when the channel solenoid coil output is on (i.e. 1). Click the "Inputs" option in the "Box1 (C2P-EC) -> Module1 (C2P-EC-24B)" expanding menu, and at the "Online" on the right side of Short circuit or overtemperature , you can check the diagnostic value of the solenoid valve short circuit/overtemperature corresponding to each group of channels of the valve terminal as a whole, and the value will not be **0** if there is a solenoid valve with a short circuit/overtemperature, and it will be **0 if** there is not a short circuit/overtemperature, as shown in the figure below.

| Solution Explorer 👻 🕂 🗙                 | TwinCAT Project1 🛥 🗙                   |         |                |      |          |        |         |           |
|-----------------------------------------|----------------------------------------|---------|----------------|------|----------|--------|---------|-----------|
| 000 0-0 4-                              | Name                                   | Online  | Туре           | Size | >Address | In/Out | User ID | Linked to |
| Search Solution Explorer (Ctrl+1)       | P Open load[07]                        | 0x0 (0) | BITARR8        | 1.0  | 39.0     | Input  | 0       |           |
|                                         | P Open load[815]                       | 0x0 (0) | BITARR8        | 1.0  | 40.0     | Input  | 0       |           |
| Solution 'TwinCAT Project1' (1 project) | Popen load[16.23]                      | 0x0 (0) | <b>BITARR8</b> | 1.0  | 41.0     | Input  | 0       |           |
| TwinCAT Project1                        | Popen load[2431]                       | 0x0 (0) | BITARR8        | 1.0  | 42.0     | Input  | 0       |           |
| P G SYSTEM                              | Open load[3239]                        | 0x0 (0) | <b>BITARR8</b> | 1.0  | 43.0     | Input  | 0       |           |
| MOTION                                  | Open load[4047]                        | 0x0 (0) | <b>BITARR8</b> | 1.0  | 44.0     | Input  | 0       |           |
| PLC                                     | Short circuit or overtemperature[07]   | 0x0 (0) | <b>BITARR8</b> | 1.0  | 45.0     | Input  | 0       |           |
| SALETT SALETT                           | Short circuit or overtemperature[815]  | 0x0 (0) | <b>BITARR8</b> | 1.0  | 46.0     | Input  | 0       |           |
|                                         | Short circuit or overtemperature[1623] | 0x0 (0) | <b>BITARR8</b> | 1.0  | 47.0     | Input  | 0       |           |
| A The Devices                           | Short circuit or overtemperature[2431] | 0x0 (0) | <b>BITARR8</b> | 1.0  | 48.0     | Input  | 0       |           |
| Device 2 (EtherCAT)                     | Short circuit or overtemperature[3239] | 0x0 (0) | <b>BITARR8</b> | 1.0  | 49.0     | Input  | 0       |           |
| 🚼 Image                                 | Short circuit or overtemperature[4047] | 0x0 (0) | BITARR8        | 1.0  | 50.0     | Input  | 0       |           |
| Image-Info                              |                                        |         |                |      |          |        |         |           |
| SyncUnits                               |                                        |         |                |      |          |        |         |           |
| Inputs                                  |                                        |         |                |      |          |        |         |           |
| Outputs                                 |                                        |         |                |      |          |        |         |           |
| InfoData                                |                                        |         |                |      |          |        |         |           |
| Box 1 (C2P-EC)                          |                                        |         |                |      |          |        |         |           |
| Module 1 (C2P-EC-24B)                   |                                        |         |                |      |          |        |         |           |
| A per loadi0 71                         |                                        |         |                |      |          |        |         |           |
| Den load[0.7]                           |                                        |         |                |      |          |        |         |           |
| Dren load[16,23]                        |                                        |         |                |      |          |        |         |           |
| Open load[24,31]                        |                                        |         |                |      |          |        |         |           |
| Open load[32, 39]                       |                                        |         |                |      |          |        |         |           |
| Open load[40.47]                        |                                        |         |                |      |          |        |         |           |
| Short circuit or overtemperature[07]    |                                        |         |                |      |          |        |         |           |
| Short circuit or overtemperature[815]   |                                        |         |                |      |          |        |         |           |
| Short circuit or overtemperature[1623]  |                                        |         |                |      |          |        |         |           |
| Short circuit or overtemperature[2431]  |                                        |         |                |      |          |        |         |           |
| Short circuit or overtemperature[3239]  |                                        |         |                |      |          |        |         |           |
| Short circuit or overtemperature[40.47] |                                        |         |                |      |          |        |         |           |
| Outputs                                 |                                        |         |                |      |          |        |         |           |
| P 🔛 WcState                             |                                        |         |                |      |          |        |         |           |
| P 🔚 InfoData                            |                                        |         |                |      |          |        |         |           |
| Mappings                                |                                        |         |                |      |          |        |         |           |

Expand the Short circuit or overtemperature group in the left navigation tree and click on any channel to view the short circuit/over temperature diagnostic values for the solenoid valve. For example, click the collapse symbol to expand Short circuit or overtemperature[0..7], click Short circuit or overtemperature[0..7][0], check the Value in the "Online" on the right side. If the value is **1**, then the solenoid valve is short circuit/over temperature, if the value is **0**, then the solenoid valve is not short circuit/over temperature, as shown in the following figure.

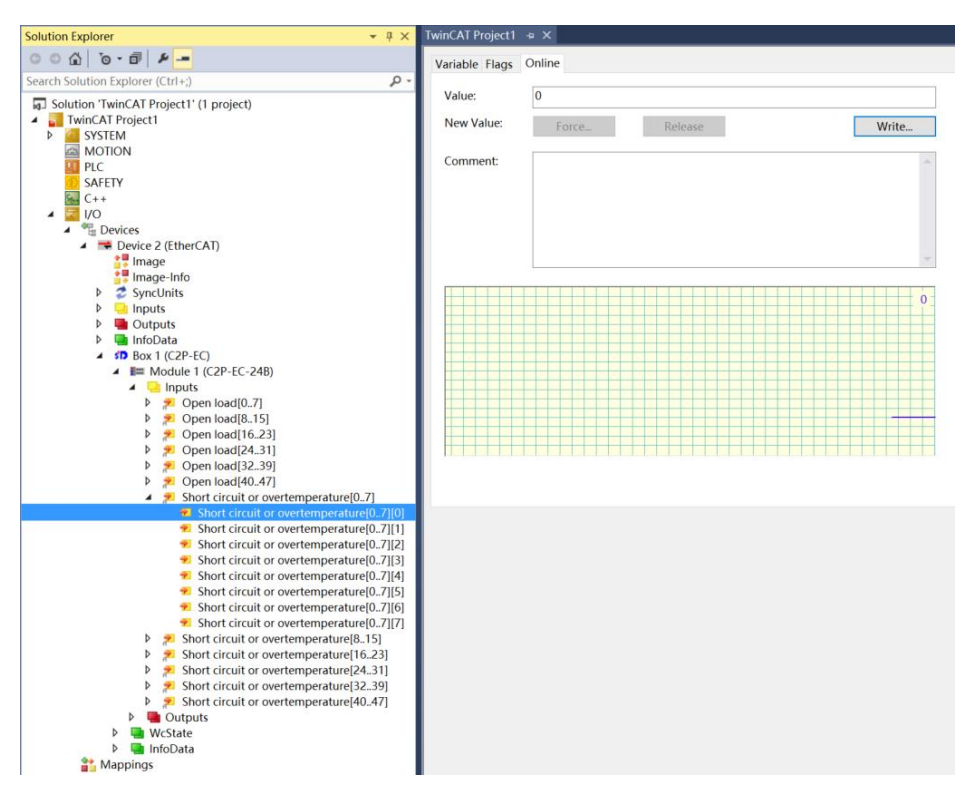

#### 7. Parameter Configuration Method

a. After scanning the valve terminal in TwinCAT3 software, click "Box1 (C2P-EC) -> Module1 (C2P-EC-24B)" in the left navigation tree, and then click "Startup" in the right configuration interface. And then click the "New" button at the bottom to enter the "Edit CANopen Startup Entry" interface, as shown in the figure below.

| <ps>         CoE         0xf030 C 0         01 00 06 20 00 00         download slot cfg           PS         CoE         0x8000:01         Hold (1)         BusFauk (Lear/Hold           PS         CoE         0x800:00         No01 (1)         Clear/Hold[0.7]           PS         CoE         0x820:00         0x00 (0)         Clear/Hold[16.15]           PS         CoE         0x820:00         0x00 (0)         Clear/Hold[16.23]           PS         CoE         0x820:00:0         0x00 (0)         Clear/Hold[24.31]           PS         CoE         0x820:00:0         0x00 (0)         Clear/Hold[24.31]           PS         CoE         0x820:00:0         0x00 (0)         Clear/Hold[24.31]           PS         CoE         0x820:00:0         0x00 (0)         Clear/Hold[40.47]           PS         CoE         0x820:00:0         0x00 (0)         Clear/Hold[40.47]</ps> | ansition  | Protocol | Index      | Data              | Comment             |  |
|----------------------------------------------------------------------------------------------------|-----------|----------|------------|-------------------|---------------------|--|
| PS         CoE         0x8000-01         Hold (1)         BusFault Clear/Hold           PS         CoE         0x8200-02         0x01 (1)         Clear/Hold[0.7]           PS         CoE         0x8200-02         0x00 (0)         Clear/Hold[1.5]           PS         CoE         0x8200-02         0x00 (0)         Clear/Hold[1.5]           PS         CoE         0x8200-03         0x00 (0)         Clear/Hold[24.31]           PS         CoE         0x8200-05         0x00 (0)         Clear/Hold[32.39]           PS         CoE         0x8200-06         0x00 (0)         Clear/Hold[40.47]           PS         CoE         0x8200-06         0x00 (0)         Clear/Hold[40.47]                                                                                                    | <ps></ps> | CoE      | 0xE030 C 0 | 01 00 06 20 00 00 | download slot cfg   |  |
| PS         CoE         0x8200:01         0x01 (1)         Clear/Hold[0.7]           PS         CoE         0x8200:02         0x00 (0)         Clear/Hold[8.15]           PS         CoE         0x8200:03         0x00 (0)         Clear/Hold[42.33]           PS         CoE         0x8200:05         0x00 (0)         Clear/Hold[42.33]           PS         CoE         0x8200:05         0x00 (0)         Clear/Hold[32.39]           PS         CoE         0x8200:06         0x00 (0)         Clear/Hold[40.47]                                                                                                    | PS        | CoE      | 0x8000:01  | Hold (1)          | BusFault Clear/Hold |  |
| PS         CoE         0x8200:02         0x00 (0)         Clear/Hold[8.15]           PS         CoE         0x8200:03         0x00 (0)         Clear/Hold[42.31]           PS         CoE         0x8200:00         0x00 (0)         Clear/Hold[24.31]           PS         CoE         0x8200:00         0x00 (0)         Clear/Hold[32.39]           PS         CoE         0x8200:00         0x00 (0)         Clear/Hold[40.47]                                                                                                    | PS        | CoE      | 0x8200:01  | 0x01 (1)          | Clear/Hold[07]      |  |
| PS         CoE         0x8200:03         0x00 (0)         Clear/Hold[16.23]           PS         CoE         0x8200:05         0x00 (0)         Clear/Hold[24.31]           PS         CoE         0x8200:05         0x00 (0)         Clear/Hold[40.39]           PS         CoE         0x8200:06         0x00 (0)         Clear/Hold[40.47]           PS         CoE         0x8200:06         0x00 (0)         Clear/Hold[40.47]                                                                                                    | PS        | CoE      | 0x8200:02  | 0x00 (0)          | Clear/Hold[815]     |  |
| PS         CoE         0x8200:04         0x00 (0)         Clear/Hold[24.31]           PS         CoE         0x8200:05         0x00 (0)         Clear/Hold[32.39]           PS         CoE         0x8200:06         0x00 (0)         Clear/Hold[40.47]                                                                                                    | PS        | CoE      | 0x8200:03  | 0x00 (0)          | Clear/Hold[1623]    |  |
| PS         CoE         0x8200:05         0x00 (0)         Clear/Hold[32.39]           PS         CoE         0x8200:06         0x00 (0)         Clear/Hold[40.47]                                                                                                    | PS        | CoE      | 0x8200:04  | 0x00 (0)          | Clear/Hold[2431]    |  |
| PS CoE 0x8200:06 0x00 (0) Clear/Hold[40.47]                                                                                                    | PS        | CoE      | 0x8200:05  | 0x00 (0)          | Clear/Hold[3239]    |  |
|                                                                                                    | PS        | CoE      | 0x8200:06  | 0x00 (0)          | Clear/Hold[4047]    |  |
|                                                                                                    |           |          |            |                   |                     |  |

b. In the "Edit CANopen Startup Entry" interface, you can see the setting parameters 8000:0 and 8200:0. After expanding the parameters, 8000:0 is the function of setting parameters for all channels uniformly, and 8200:0 is the function of setting parameters for a single channel or a group of channels, as shown in the following figure.

| Transil<br>□ I -><br>☑ P -:<br>□ S -: | ion<br>P<br>>S [<br>>O [ | _ S → P<br>_ O → S | Index (hex):<br>Sub-Index (dec): | 8000  | e Access        | OK<br>Cancel |
|---------------------------------------|--------------------------|--------------------|----------------------------------|-------|-----------------|--------------|
| ) ata (he                             | xbin):                   | 02 00 00 00        |                                  |       |                 | Hex Edit     |
| /alidate<br>Commer                    | Mask:<br>I <b>t</b>      | BusFault_Clear/H   | fold                             |       |                 | Edit Entry.  |
| Index                                 |                          | Name               |                                  | Flags | Value           |              |
| E 800                                 | 0:0                      | BusFault_Output    |                                  | RW    | >1<             |              |
| L.,                                   | 8000:01                  | BusFault_Clear/Ho  | old                              | RW    | Set by 8200 (2) |              |
| E 820                                 | 0:0                      | channel clear/hold | 1                                | RW/   | > 6 <           |              |
|                                       | 8200:01                  | Clear/Hold[07]     |                                  | RW    | 0xFF (255)      |              |
|                                       | 8200:02                  | Clear/Hold[815]    |                                  | BW    | 0x00 (0)        |              |
|                                       | 8200:03                  | Clear/Hold[1623]   | 1                                | RW    | 0x00 (0)        |              |
|                                       | 8200:04                  | Clear/Hold[2431]   |                                  | RW    | 0x00 (0)        |              |
|                                       | 8200:05                  | Clear/Hold[3239]   |                                  | RW    | 0x00 (0)        |              |
|                                       | 8200:06                  | Clear/Hold[4047]   |                                  | RW    | 0x00 (0)        |              |
|                                       | 30:0                     | Configured Module  | e Ident List                     | RW    |                 |              |
|                                       |                          |                    |                                  |       |                 |              |
|                                       |                          |                    |                                  |       |                 |              |

c. In the "Edit CANopen Startup Entry" interface, double click "8000:01 BusFault\_Clear/Hold", select "Clear" or "Hold" in the "Set Value Dialog" interface, click "OK" button to complete the setting, as shown in the figure below. After the configuration is completed, you need to perform the "Reload" operation for the settings to take effect. If you want to set single channel or group setting, select "Set by 8200", then 8000 will not take effect, and 8200 settings will take effect.

| Transition $\square I \rightarrow P$ $\square P \rightarrow S$ $\square S \rightarrow 0$ | _ S → P<br>_ O → S | Index (hex):<br>Sub-Index (dec): | 8000<br>1<br>Complete Ac |         |        | OK<br>Cancel |
|------------------------------------------------------------------------------------------|--------------------|----------------------------------|--------------------------|---------|--------|--------------|
| Data (hexbin):<br>/alidate Mask:                                                         | Set Value Dia      | alog                             |                          |         | ×      | Hex Edit     |
| Tommont                                                                                  | Dec:               | 0                                |                          | 0       | K      | Edit Entry   |
| Johnnenit.                                                                               | Hex:               | 0x00000000                       |                          | Car     | ncel   |              |
| Index                                                                                    | Enum:              | Clear                            |                          | ~       |        |              |
| Ė - 8000:0<br>⊑ 8000:01                                                                  |                    | Clear<br>Hold<br>Set by 8200     |                          |         |        |              |
| E 8200:0                                                                                 | Bool:              | 9 1                              | _                        | нех     | Edit   |              |
| 8200:01                                                                                  | Binary:            | 00 00 00 00                      |                          |         | 4      |              |
| 8200:02<br>8200:03                                                                       | Bit Size:          | 01 08 016                        | ● 32 ○ 64                | 0?      |        |              |
| 8200:05                                                                                  | Clear/Hold[3239    | 1                                | BW                       | 0x00 (( | )<br>) |              |
| 8200:06                                                                                  | Clear/Hold[4047    | 1                                | RW                       | 0x00 (( | 0)     |              |
| E020-0                                                                                   | Configured Modul   | e Ident List                     | RW                       |         |        |              |

d. When "8000:01 BusFault\_Clear/Hold" is set to "Set by 8200", you can set the clear/hold function for single channel or group. For example, to set the clear/hold function of channel 0~7, in the "Edit CANopen Startup Entry" interface, double click "8200:01 Clear/Hold[0...7]" in the "Set Value Dialog" interface, and then enter the value in the input box corresponding to "Dec", a value of 1 for the channel will enable the hold function, and a value of 0 will enable the clear function. If you input 1, only channel [0] will enable the hold function; if you input 255, channel [0...7] will enable the hold function, and so on for the other 5 groups of channels.

When the settings are complete, click the "OK" button to finish the settings, as shown in the following figure. After the configuration is completed, you need to perform the "Reload" operation for the settings to take effect.

| Transition<br>□ I -> P<br>☑ P -> S [<br>□ S -> 0 [ | ]S→P<br>]O→S   | Index (hex):<br>Sub-Index (dec)<br>Ualidate | 8200<br>1<br>Complete | e Access | OK<br>Cancel |
|----------------------------------------------------|----------------|---------------------------------------------|-----------------------|----------|--------------|
| Data (hexbin):<br>Validate Mask:                   | Set Value      | Dialog                                      |                       | ×        | Hex Edit     |
| Comment                                            | Dec:           | 255                                         |                       | OK       | Edit Entru   |
| sommork.                                           | Hex:           | 0xFF                                        |                       | Cancel   | Edit Eritiy  |
| Index                                              | Float:         |                                             |                       | -        |              |
| E 8200:0                                           | Bool:          | Q                                           | 1                     | Hex Edit |              |
|                                                    | Binary:        | FF                                          |                       |          |              |
| 8200:03<br>8200:04                                 | Bit Size:      | ○1 ●8 ○                                     | 16 () 32 ()           | )64 () ? |              |
| 8200:05                                            | Clear/Hold[32. | .39]                                        | RW                    | 0x00 (0) |              |
| 8200:06                                            | Clear/Hold[40. | .47]                                        | RW                    | 0x00 (0) |              |
| € F030:0                                           | Configured Mo  | dule Ident List                             | RW                    |          |              |
| <                                                  |                |                                             |                       |          |              |

### 7.4.2 Application in Sysmac Studio software environment

- 1. Preliminary
  - Hardware Environment
    - > Valve terminal Model C2P-EC-24B
    - > One computer with Sysmac Studio software pre-installed
    - One Omron PLC
       This description is based on model NX1P2-9024DT as an example.
    - Shielded cable for valve terminal
    - > One switching power supply
    - Device Configuration Files
       Configuration file access: https://www.solidotech.com/documents/configfile
  - Hardware configuration and wiring
     Please follow "<u>5 Installation</u>" and "<u>6 Wiring</u>".

#### 2、Set IP

Set the IP address of PC and PLC to make sure they are in the same network segment. If the IP of PLC is unknown, you can check it in "Configuration and Setup -> Controller Setup -> Built-in EtherNet/IP Port Settings" after creating the project, as shown in the figure below.

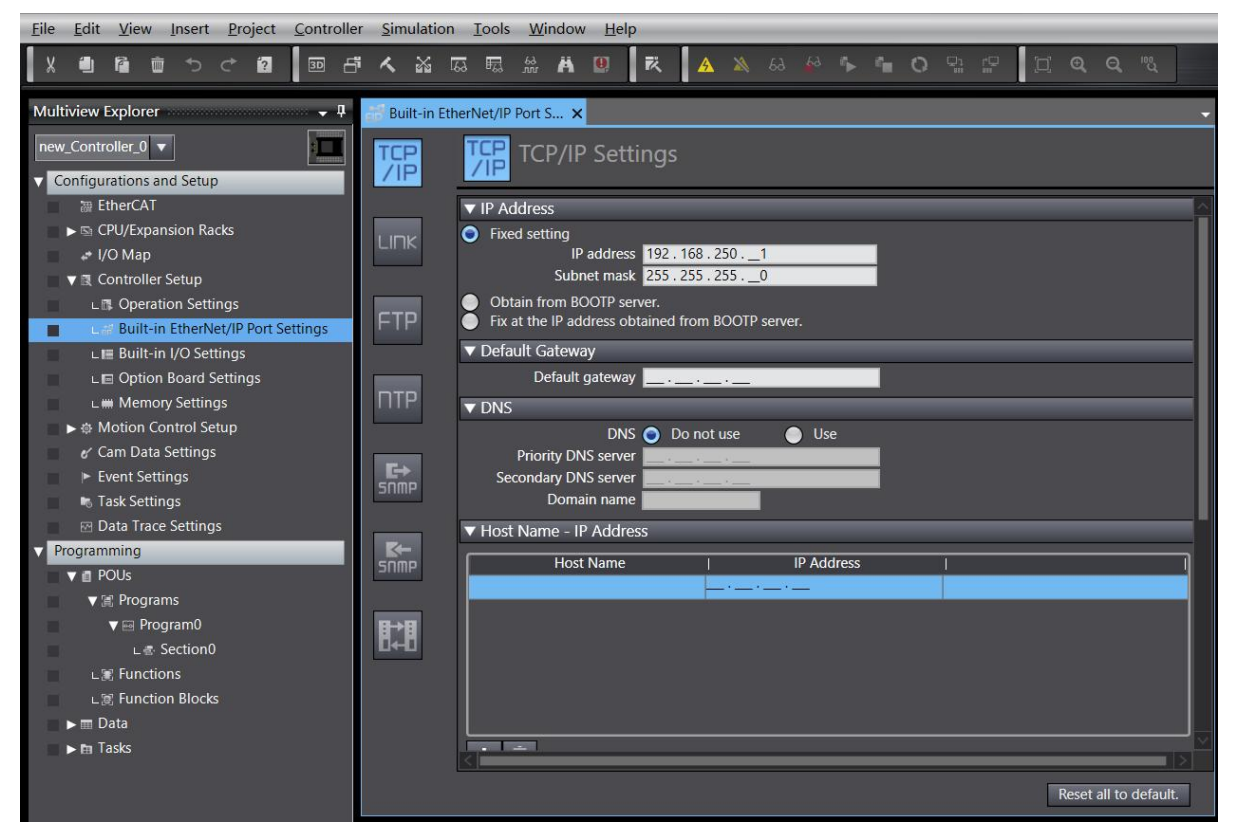

#### 3、 New project

a. Open Sysmac Studio software, click "New Project", as shown in the following figure.

| Sysmac Studio (64bit)                |           |                  |        | - | × |
|--------------------------------------|-----------|------------------|--------|---|---|
|                                      |           |                  |        |   |   |
| Offline                              | Project P | roperties        |        |   |   |
| 🗁 <u>O</u> pen Project               | Author    | 29719            |        |   |   |
| ≝ <sup>₽</sup> <u>I</u> mport        | , action  |                  |        |   |   |
| ₽ <u>a</u> <u>E</u> xport            | Comment   |                  |        |   |   |
| Online                               | -         |                  |        |   |   |
| <u> 4</u> <u> C</u> onnect to Device | Туре      | Standard Project |        |   |   |
| Version Control                      | -         |                  |        |   |   |
| 🙌 Version Control Explorer           | Select    | Device           |        |   |   |
| License                              | Category  | Controller       |        |   |   |
| 📼 License                            | Device    | NX1P2 🔮 9024DT   |        |   |   |
|                                      | Version   |                  |        |   |   |
|                                      |           |                  |        |   |   |
|                                      |           |                  |        |   |   |
|                                      |           |                  |        |   |   |
|                                      |           |                  |        |   |   |
|                                      |           |                  |        |   |   |
|                                      |           |                  |        |   |   |
|                                      |           |                  |        |   |   |
|                                      |           |                  |        |   |   |
|                                      |           |                  |        |   |   |
| Robot System                         |           |                  | Create |   |   |
| Open in Emulation Mode               |           |                  | Create |   |   |
|                                      |           |                  |        |   |   |

- Project name: Customize.
- Select Device: "Device" selects the corresponding PLC model, "Version" selects the corresponding version of PLC, and it is recommended to use PLC of V1.40 and above.
- b. When you have finished entering the project properties, click "Create" .

#### 4、 Installation of XML files

a. Expand "Configuration and Setup" in the left navigation tree, double-click "EtherCAT", right-click "Master Device", and select "Display ESI Library" as shown below.

| File Edit View Insert Project                | Controller Simulation                 | Tools            | Window | Help          | _         |             | _           | _   | _     | _                |            |             |
|----------------------------------------------|---------------------------------------|------------------|--------|---------------|-----------|-------------|-------------|-----|-------|------------------|------------|-------------|
| X 🕮 🛱 🛍 ちぐ 🛙                                 | ····································· | F                | à Ä    | <u>.</u> R    |           | 63 🐹        | 63 5        | 6 O |       | , D              |            | <b>৻</b> ™& |
| Multiview Explorer 🚽 🗸                       | EtherCAT ×                            |                  |        |               |           |             |             |     |       |                  |            | -           |
| new_Controller_0 🔻                           | Node Address Network configur         | ration<br>Master |        |               |           | 1           |             |     |       |                  |            |             |
| <ul> <li>Configurations and Setup</li> </ul> |                                       | Maste            |        |               |           |             |             |     |       | 1                | /alue      |             |
| EtherCAT                                     |                                       |                  |        |               |           |             |             |     |       | Master<br>Master |            |             |
| CPU/Expansion Racks                          |                                       |                  |        |               |           |             |             |     |       | Master           |            |             |
| I/O Map                                      |                                       |                  |        |               |           |             |             |     |       | 2000             |            | us          |
| ► ▲ Motion Control Setup                     |                                       |                  |        |               |           |             |             |     | ; C   | <br>Settina      |            | us          |
| & Cam Data Settings                          |                                       |                  |        |               |           |             |             |     | — me  |                  | Edit Set   | tings       |
| Event Settings                               |                                       |                  |        |               |           |             |             |     |       | Exist            |            |             |
| Task Settings                                |                                       |                  | Calcu  | late Transm   | ission De | elav Time o | of the Mast |     |       | Fail-soft        | operation  |             |
| 🖂 Data Trace Settings                        |                                       |                  | Impo   | rt Slave Sett | ings and  | Incert No   |             |     | — :ar | 30               |            | s           |
| Programming                                  |                                       |                  | Expor  | t Slave Setti | nas       | mount       | W Slave     |     | od d  | Z<br>Setting <   | = Actual d | ei 🔻        |
| V Programs                                   |                                       |                  |        |               |           |             |             |     | —м    | No check         |            |             |
| V 🖂 Program0                                 |                                       |                  |        |               |           |             |             |     |       |                  |            |             |
| ∟ & Section0                                 |                                       |                  |        |               |           |             |             |     |       |                  |            |             |
| L                                            |                                       |                  | Clear  | All Settings  |           |             |             |     |       |                  |            |             |
| L S Function Blocks                          |                                       |                  |        |               |           |             |             |     |       |                  |            |             |
| Data                                         |                                       |                  |        |               |           |             |             |     |       |                  |            |             |
| E 14585                                      | Build                                 |                  | Displa | ay Packet M   | onitor    |             |             |     |       |                  |            | • # ×       |
|                                              | 😒 0 Errors 🚹 0 Warnings               |                  | Displa | ay ESI Librar | y         | _           |             |     |       |                  |            |             |
|                                              | Descript                              | ion              | Expor  | t Configura   | tion Info | rmation     |             |     |       |                  |            | ie.         |
|                                              |                                       |                  | Outp   | ut to ENS Fi  | e<br>     |             |             |     |       |                  |            |             |
|                                              |                                       |                  | Assia  | n Drives to a | IS I/U A  | liocations  |             |     |       |                  |            |             |
|                                              |                                       |                  | Safet  | Related PE    | Os Batc   | h Setting   |             |     |       |                  |            |             |
|                                              |                                       |                  |        |               |           |             |             |     | -     |                  |            |             |
| 🖬 Filter 💽                                   | Output Build                          |                  |        |               |           |             |             |     |       |                  |            |             |

b. In the pop-up "ESI Library" window, click "Install (file)" button, select the XML file path, click "Yes" to complete the installation, as shown below.

| 🔜 ESI Library                                                                                                    | - [                                                                                                  |       |
|----------------------------------------------------------------------------------------------------|----------------------------------------------------------------------------------------------------|-------|
| ESI Library   All ESI files   Omron 3G3AX-MX2-ECT   Omron 3G3AX-RX2-ECT   Omron CJ1W-ECTxx   Omron E3NW-ECT   Omron EJ1N-HFUC-ECT   Omron FHV7x-xxxx   Omron FH-xxx-xx   Omron FQ-MS12x-x-ECT   Omron GX-10g10   Omron GX-Digital IO   Omron GX-Digital IO-T                                                                                                    | - [<br>Sysmac Studio<br>The selected ESI files will be installed.<br>Do you want to continue?        |       |
| <ul> <li>Omron GX-Analog IO</li> <li>Omron GX-Analog IO</li> <li>Omron GX-Digital IO</li> <li>Omron GX-Digital IO-T</li> <li>Omron GX-Encoder</li> <li>Omron GX-IO-Link</li> <li>Omron GX-JC</li> <li>Omron GX-JC</li> <li>Omron RA-JC</li> <li>Omron NX_Coupler</li> <li>Omron R8D-1SAN02H-F</li> <li>Omron R88D-1SAN08H-F</li> <li>Omron R88D-1SAN08H-F</li> <li>Omron R88D-1SAN08H-F</li> <li>Omron R88D-1SAN08H-F</li> <li>Omron R88D-1SAN10F-E</li> <li>Omron R88D-1SAN10F-E</li> <li>Omron R88D-1SAN10F-F</li> <li>Omron R88D-1SAN10F-F</li> </ul> | The selected ESI files will be installed.<br>Do you want to continue?<br>C2P-EC_V1.0.1.xml<br>Yes No |       |
| Omron R88D-1SAN15H-E     Omron R88D-1SAN20F-E     Omron R88D-1SAN20F-E     Omron R88D-1SAN30F-E     Omron R88D-1SAN30H-F     Install (File) Install (Folde                                                                                                    | CT<br>CT<br>CT<br>CT<br>en) Uninstall                                                                | Close |

#### 5. Adding Slave Devices

a. In the right side of the "Toolbox" column, click to expand all suppliers, select "Nanjing Solidot Electronic Technology Co., Ltd.

| File Edit View Insert Project Contr | oller Simulation Tools Window Help                                                                                                    |                                                                                                    |                                                                                                    |
|-------------------------------------|----------------------------------------------------------------------------------------------------|----------------------------------------------------------------------------------------------------|----------------------------------------------------------------------------------------------------|
| X 4 6 to to to 10                   | 5 < % © © % A 9 <                                                                                                    | A & & & * * 0 % 2 []                                                                                                    |                                                                                                    |
| Multiview Explorer                  | Node Address Network configuration Master Master Build United States States Sta | Item name       Value         Device name       Master         Model name       Master         Product name       Master         Number of Slaves       0         PDO Communicati       200         Transmission Dela       Edit Settings         Reference Clock       Exist         Total Cable Length       1000         Fail-soft Operation       2         PDO communicati       2         PDO communicati       2         Serial Number Ch       No check         Device name       Setial Number Ch         Device name       Set a name for the master.         Device name       Location | Toolbox       ↓         All vendors       ↓         All vendors       ↓         OMRON Corporation       ADLINK         Devinit Tech       ↓         Naming Solidot Electronic Technology Co., Ltd       ↓         Digital IO       ↓         Digital IO       ↓         Digital IO       ↓         Digital IO       ↓         Digital IO       ↓         Digital IO       ↓         Digital IO       ↓         Digital IO       ↓         Digital IO       ↓         Digital IO       ↓         Digital IO       ↓         Digital IO       ↓         Digital IO       ↓         Digital IO       ↓         Interview       ↓         NX+ECC30 Electronic Technology Co., Ltd         NX+ECC30 Electronic Technology Co., Ltd         NX+ECC30 Electronic Technology Co., Ltd         NX+ECC30 Electronic Technology Co., Ltd         NX+ECC30 Electronic Technology Co., Ltd         NX+ECC30 Electronic Technology Co., Ltd         NX+ECC30 Electronic Technology Co., Ltd         R880-ISAN19H-ECT Rev:1.0         R880-ISAN19H-ECT Rev:1.0         R880-ISAN19H-ECT Rev:1.0 |
| 🖬 Filter 🗶                          | Output Build                                                                                                    |                                                                                                    |                                                                                                    |

b. Click "C2P Series Terminal" to select the product series, select the product model at the bottom, and double-click "C2P-EC" to add the slave device, as shown in the following figure.

| Multiview Explorer 🚽 🕂                                                                                                    | EtherCAT ×                                                                                                    | Toolbox 🚽 🗜                                                                                                    |
|----------------------------------------------------------------------------------------------------|----------------------------------------------------------------------------------------------------|----------------------------------------------------------------------------------------------------|
| new_Controller_0 🔻                                                                                                    | Node Address/Network configuration<br>Master                                                                                                    | Nanjing Solidot Electronic Technol                                                                                                    |
| Configurations and Setup  Configurations and Setup  Configurations an | Master Item name Value Device name E001 C2P-EC Rev:0x00000001 C2P-EC C2P-EC                                                                                                    | All groups                                                                                                    |
| L      Node1 : C2P-EC(E001)     S     CPU/Expansion Racks     * I/O Map     Controller Setup     & Motion Control Setup     o' Cam Data Settings     Fourt Settings     Fask Settings     Pourt Settings     Pourt Tack Settings     Pourt Tack Settings     V     Pourt Tack Settings     V     Pourt Tack Settings     V     Pourt Pourt     v     Pourt Pourt     v     Pourt Pourt     v     Pourt Pourt     v     Pourt Pourt     v     Pourt     v     Pourt     v     Program0     v     v     Functions     v     v     Function Blocks     v                                                                                                    | Product name C2P-EC<br>Revision 0x000011<br>PDO Communia PDO Communia<br>Node Address 1<br>Enable/Disable S Enabled ▼<br>Senal Number 0x0000000<br>PDO Map Settings<br>Enable Distribute<br>Shift Time Setting<br>Reference Clock Not exist<br>Setting Parametes<br>Eating Paramete<br>Backup Paramete<br>Setting Module Configur<br>Edit Module Conf<br>Set a name for the slave. | EtherCAI Infrastructure com     GWS Series Terminal     Solidot EC IO-Link Gateway     XB6S Series Fieldbus     Series Fieldbus     Input Keyword     Show all versions     C2P-EC Rev0x00000001 |
| rm Tasks                                                                                                    | Build I X<br>Stonetrors Autowarnings<br>I Description   Program   Location                                                                                                    | Model name : C2P-EC<br>Product name : C2P-EC                                                                                                    |

c. In the EtherCAT main page, click "C2P-EC", click "Edit Module Configuration" in the right menu, as shown in the following figure.

| <u>File Edit View Insert Project Cont</u>                                                                                                    | roller <u>S</u> imulation <u>T</u> ools <u>W</u> indow <u>H</u> elp                                                                                                    |                                                                                                    |                                                                                                    |                                                                                                    |
|----------------------------------------------------------------------------------------------------|----------------------------------------------------------------------------------------------------|----------------------------------------------------------------------------------------------------|----------------------------------------------------------------------------------------------------|----------------------------------------------------------------------------------------------------|
| X 🗐 🕯 🗑 つ C 😢 🚥                                                                                                    | F 🗸 🔉 🖾 📾 📾 🕺 H 🕘 🤻                                                                                                    | 🔺 🖄 68 🍻 🏊 📬 🔿 🖫                                                                                                    |                                                                                                    |                                                                                                    |
| File     Edit     Use     Insert     Project     Contr       X     Image: State State S | coller     Simulation     Tools     Window     Help       Image: Simulation     Image: Simulation     Image: Simulation     Image: Simulation       Image: Simulation     Image: Simulation     Master       Image: Simulation     Image: Simulation     Image: Simulation       Image: Simulation     Image: Simulation     Image: Simulation       Image: Simulation     Image: Simulation | A A A A A A A A A A A A A A A A A A A                                                                                                    | Value<br>C2P-EC<br>C2P-EC<br>C2P-EC<br>C000000001<br>PDD Communications Cycle 1 (<br>Enabled<br>Ox00000000<br>PDD Communications Cycle 1 (<br>Enabled<br>Communications Cycle 1 (<br>Enabled<br>Communications Cycle 1 (<br>Enabled<br>Communications Cycle 1 (<br>Enabled<br>Communications Cycle 1 (<br>Enabled<br>Communications Cycle 1 (<br>Enabled<br>Communications Cycle 1 ( | Toolbox       ₽         Nanjing Solidot Electronic Technolog       ▼         Groups       ■         All groups       ■         DetherCAT Infrastructure compression       ■         Groups       ■         Groups       ■         Michael CAT Infrastructure compression       ■         Groups       ■         Market CAT Infrastructure compression       ■         Market CAS beries Fieldbus       Series Fieldbus         Series Fieldbus       ■         Market Keyword       ■         Show all version:       ■         C2P-EC Revolv00000001       ■ |
| <ul> <li>▶ Event Settings</li> <li>♣ Task Settings</li> <li>౫ Data Trace Settings</li> <li>♥ @ POUs</li> <li>♥ @ POUs</li> <li>♥ @ Program0         <ul> <li>▲ Section0</li> <li>▲ Section0</li> <li>▲ Functions</li> <li>▲ Function Blocks</li> <li>▶ m Tasks</li> </ul> </li> </ul>                                                                                                    | Build       I     Description     I                                                                                                    | Shift Time Setting<br>Reference Clock<br>Setting Parameters<br>Backup Parameter Settings<br>Module Configuration<br>Device name<br>Set a name for the slave. | Not exist<br>Setting<br>Edit Setting Parameters<br>Edit Module Configuration                                                                                                    | Model name : C2P-EC                                                                                                    |
| 🖬 Filter 💽                                                                                                    | Output Build                                                                                                    |                                                                                                    |                                                                                                    | Product name : C2P-EC<br>Revision : 0x00000001<br>Vendor : Nanjing Solidot E<br>Comment :<br>URL :                                                                                                    |

d. In the main page of Module Configuration, click to check the position of slot 0, and then in the right side of the toolbox, you can see the module model number "C2P-EC-24B", double-click to add the module to the slot, as shown in the following figure. Add all modules one by one according to the actual installation topology.

Note: The order and model number must be consistent with the physical topology!

| Eile Edit View Insert Project Contr | oller Simulation Tools Window Help                                                                                                    |                                                      |                                                   |
|-------------------------------------|----------------------------------------------------------------------------------------------------|------------------------------------------------------|---------------------------------------------------|
|                                     | 년 🔨 🏔 🖾 📾 🚆 👫 💷 💐 🛕 🔌 🕾 🖗 🖡 이 🥬                                                                                                    |                                                      |                                                   |
| Multiview Explorer 🗸 🖡              | Therefore a state of the state of the state | ¥                                                    | Toolbox 🚽 🎙                                       |
| new_Controller_0 💌                  | IPositi Slot I Module I I<br>Node1 : C2P-EC (E001)                                                                                                    |                                                      | Group                                             |
| Configurations and Setup            | 0 C2P-EC T=C2P-EC-24B (M1)                                                                                                    | Item name Value                                      | Digital Output Terminals                          |
| EtherCAT                            |                                                                                                    | Model C2P-EC-24B                                     |                                                   |
| ▼ -□ Node1 : C2P-EC(E001)           |                                                                                                    | Product name 48 Channel Digi<br>Connected position 0 |                                                   |
| ► Si CPU/Expansion Backs            |                                                                                                    | 0x7000:01 Outp                                       |                                                   |
| I/O Map                             |                                                                                                    | 0x7000:02 Outp<br>0x7000:03 Outp                     | Input Kenword                                     |
| ► R Controller Setup                |                                                                                                    | 0x7000:04 Outp<br>0x7000:05 Outp                     | C2P_FC_24B                                        |
| ▶ ⊕ Motion Control Setup            |                                                                                                    | 0x7000:06 Outp                                       | 48 Channel Digital Output, 96 Chan                |
| & Cam Data Settings                 |                                                                                                    | 0x6000:01 input                                      | 40 Channel Digital Output, 80 Channel             |
| Event Settings                      |                                                                                                    | 0x6000:03 Input                                      | C2P-EC-16B                                        |
| Task Settings                       |                                                                                                    | 0x6000:05 Input                                      | 32 Channel Digital Output, 64 Chani               |
| Data Trace Settings                 |                                                                                                    | 0x6000:06 Input<br>0x6000:07 Input                   | 24 Channel Digital Output, 48 Chani               |
| ▼ Programming<br>▼ ■ POUs           |                                                                                                    | 0x6000:08 Input                                      | C2P-EC-08B<br>16 Channel Digital Output, 32 Chani |
| ▼ III Programs                      |                                                                                                    | Device name                                          |                                                   |
| v ⊞ Program0                        |                                                                                                    | Set a name for the device.                           |                                                   |
| ∟ ∉ Section0                        |                                                                                                    |                                                      |                                                   |
| L.麗 Functions                       |                                                                                                    | L                                                    |                                                   |
| LI Function Blocks                  | Build                                                                                                    | - 1 ×                                                |                                                   |
| ▶ 	 Data                            |                                                                                                    |                                                      |                                                   |
| ► 🗈 Tasks                           | I Description Program Location I                                                                                                    | 1                                                    |                                                   |
|                                     |                                                                                                    |                                                      |                                                   |
|                                     |                                                                                                    |                                                      | Model : C2P-EC-24B                                |
|                                     |                                                                                                    |                                                      | Vendor : Nanjing Solidot E                        |
|                                     |                                                                                                    |                                                      |                                                   |
|                                     |                                                                                                    |                                                      |                                                   |
| 🖬 Filter 💽                          | Output Build                                                                                                    |                                                      |                                                   |

#### 6. Communication settings

a. Click "Controller -> Communications Setup" in the menu bar to bring up the Communication Settings window, as shown in the following figure.

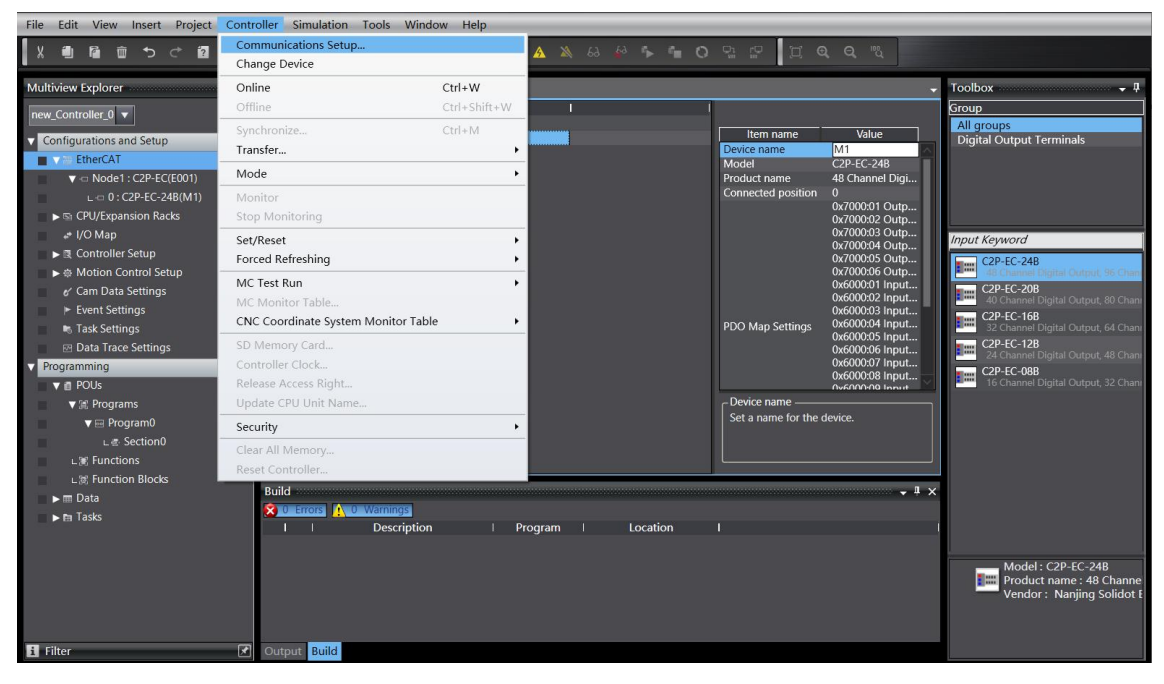

b. In the communication setting window, select "Ethernet connection via a hub" for the connection type, select "Ethernet connection via a hub" as the method to be used every time you connect with the controller when you are online, fill in the IP address of the corresponding PLC for the remote IP address, click "Ethernet Communication Test", if the communication is normal, "Test OK" will be displayed in the box below. Determine the communication is normal, click "OK" button, as shown in the figure below.

| Communications Setup                                                                                                    |   |   | $\times$ |
|----------------------------------------------------------------------------------------------------|---|---|----------|
| <ul> <li>▼ Connection type</li> <li>Select a method to connect with the Controller to use every time you go online.</li> <li>Direct connection via Ethernet</li> <li>Remote connection via USB</li> <li>Ethernet connection via USB</li> <li>Ethernet connection via USB</li> <li>Ethernet connection via USB</li> <li>Ethernet connection via USB</li> </ul> |   |   |          |
| ▼ Remote IP Address                                                                                                    |   |   |          |
| Specify the remote IP address.<br>192 . 168 . 250 . 1<br>USB Communications Test<br>Test OK<br>Test OK                                                                                                    |   |   |          |
| ▼ Options                                                                                                    | _ | _ |          |
| Confirm the serial ID when going online.<br>Check forced refreshing when going offline.                                                                                                    |   |   |          |
| ▼ Response Monitor Time                                                                                                    |   |   |          |
| Set the Response Monitor Time in the communications with the Controller.(1-3600sec)<br>Please set a sufficiently large value when connecting to the Controller via multiple networks, such as VPN connection.<br>2 (s)                                                                                                    |   |   |          |
| OK Cancel                                                                                                    |   |   |          |

#### 7. Setting the node address

a. Click "Controller -> Online" in the menu bar to turn the controller to online status, as shown in the following figure.

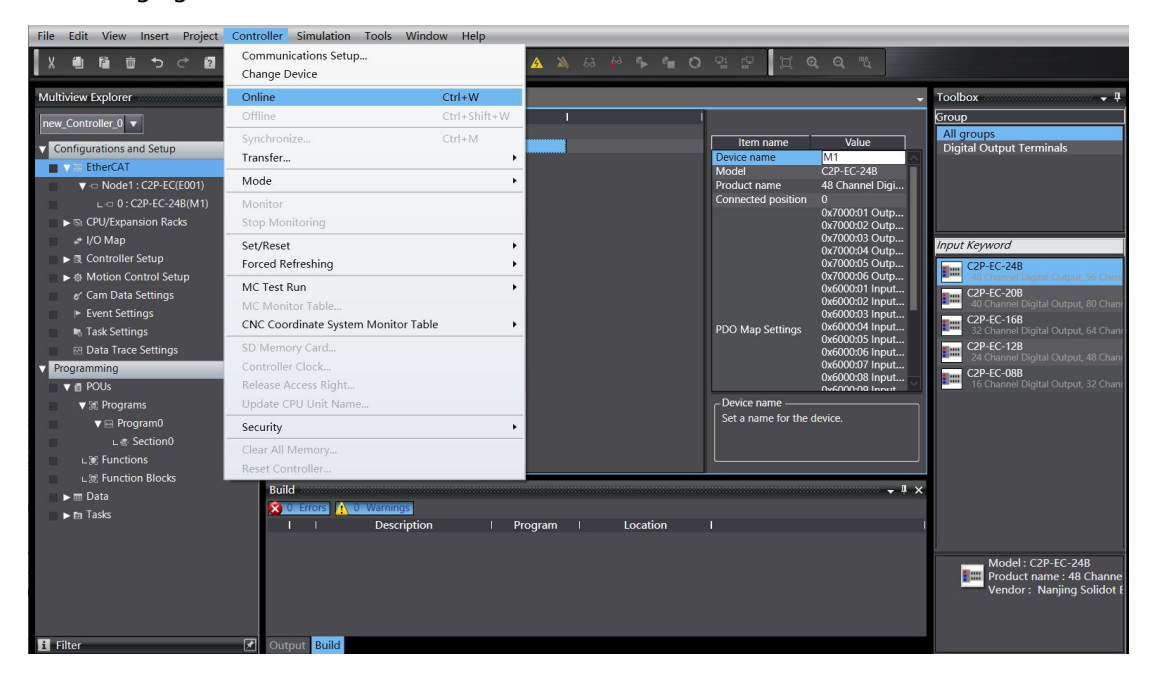

b. Right-click on the master device, click and select "Write Slave Node Address" as shown in the following figure.

| <u>Eile Edit View Insert Project Contr</u>                                                                                                    | oller <u>S</u> imulation <u>T</u> ools <u>W</u> indow                                   | Help                                                                                                    |                                                                                                    |
|----------------------------------------------------------------------------------------------------|-----------------------------------------------------------------------------------------|----------------------------------------------------------------------------------------------------|----------------------------------------------------------------------------------------------------|
|                                                                                                    | <b>ホス 26 15 18 26 1</b> 1                                                               | 🛛 🕂 🛕 🔌 & 🄌 🐂 🚺 🖸                                                                                                    | j Q Q "U                                                                                                    |
| Multiview Explorer                                                                                                    | ItericAT X C Node1 : C2P-EC (c0<br>Node Address)Network configuration<br>Master<br>1 SD | 01) Cut Copy Paste Delete Undo Redo Expand All Collapse All Calculate Transmission Delay Time of the Master Import Slave Settings and Insert New Slave Export Slave Settings                                                                                                    | Value<br>Master<br>Master<br>1<br>2000 us<br>2000 us<br>2000 us<br>Exist<br>1<br>1<br>2000 us<br>Exist<br>1<br>1<br>2000 us<br>Exist<br>1<br>1000 m<br>Fail-soft operation<br>▼<br>300 \$<br>8<br>2 umestant values<br>Setting<br>Setting<br>Setting<br>Setting<br>Setting<br>Setting<br>Setting<br>Setting<br>Setting<br>Setting<br>Setting<br>Actual devict ▼ |
| <ul> <li>✓ #Optimized</li> <li>✓ # POUs</li> <li>✓ # Programs</li> <li>✓ # Program0</li> <li>∟ # Functions</li> <li>∟ # Function Blocks</li> <li>&gt; m Data</li> <li>&gt; m Tasks</li> </ul> |                                                                                         | Write Slave Node Address           Compare and Merge with Actual Network Configuration           Get Slave Serial Numbers           Clear All Settings           Display Diagnosis/Statistics Information           Display Production Information           Display Production Information           Display Esl Library |                                                                                                    |
|                                                                                                    | Build           Strong         Automatic Warnings           I         Description       | Export Configuration Information<br>Output to ENS File<br>Export All Couplers' I/O Allocations<br>Assign Drives to Axes<br>Safety Related PDOs Batch Setting                                                                                                    | - <b>1</b> ×                                                                                                    |
| E Filter                                                                                                    | Output Build                                                                            |                                                                                                    |                                                                                                    |

c. In the Slave Node Address Writing window, click the value under Set Value, enter the node address, and click Write to change the slave device node address, as shown in the following figure.

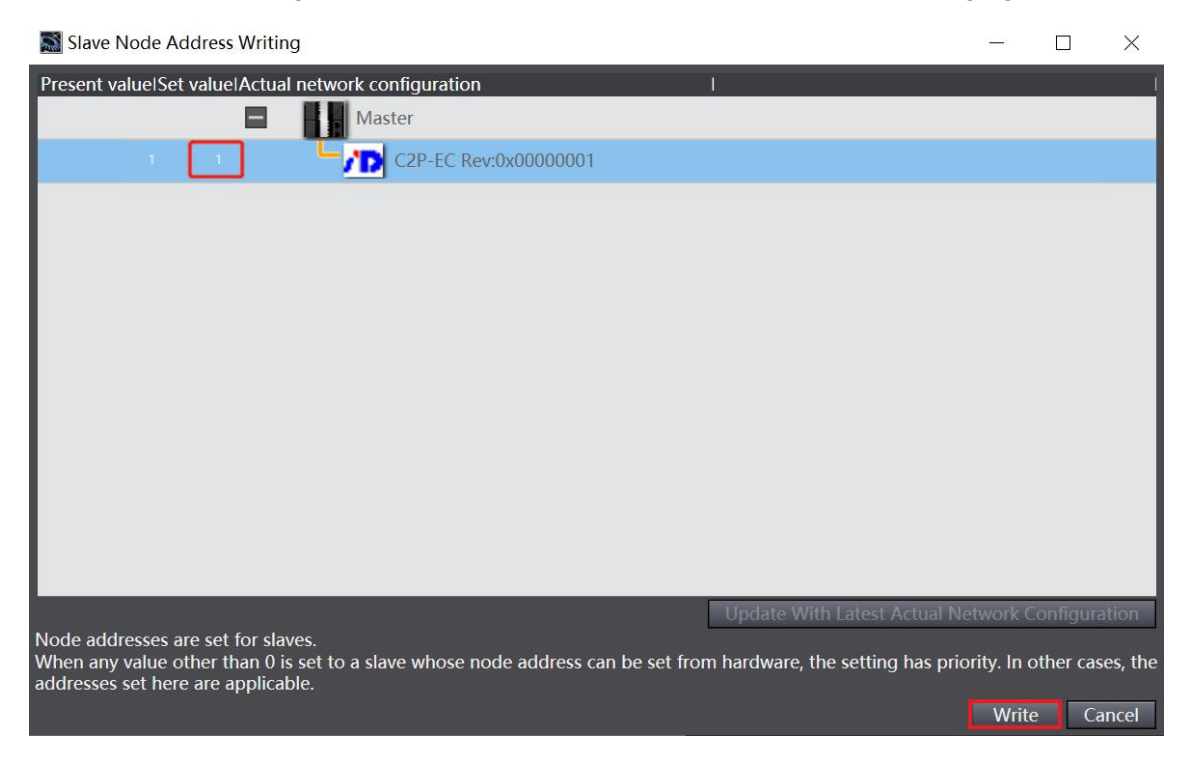

d. Power down and reboot the slave device when prompted after the node address is successfully written.

#### 8、 Parameters Setup

a. Turn the controller to offline status, in the EtherCAT main page, click to select "C2P-EC", click the right side menu "Edit Setting Parameters", as shown in the following figure.

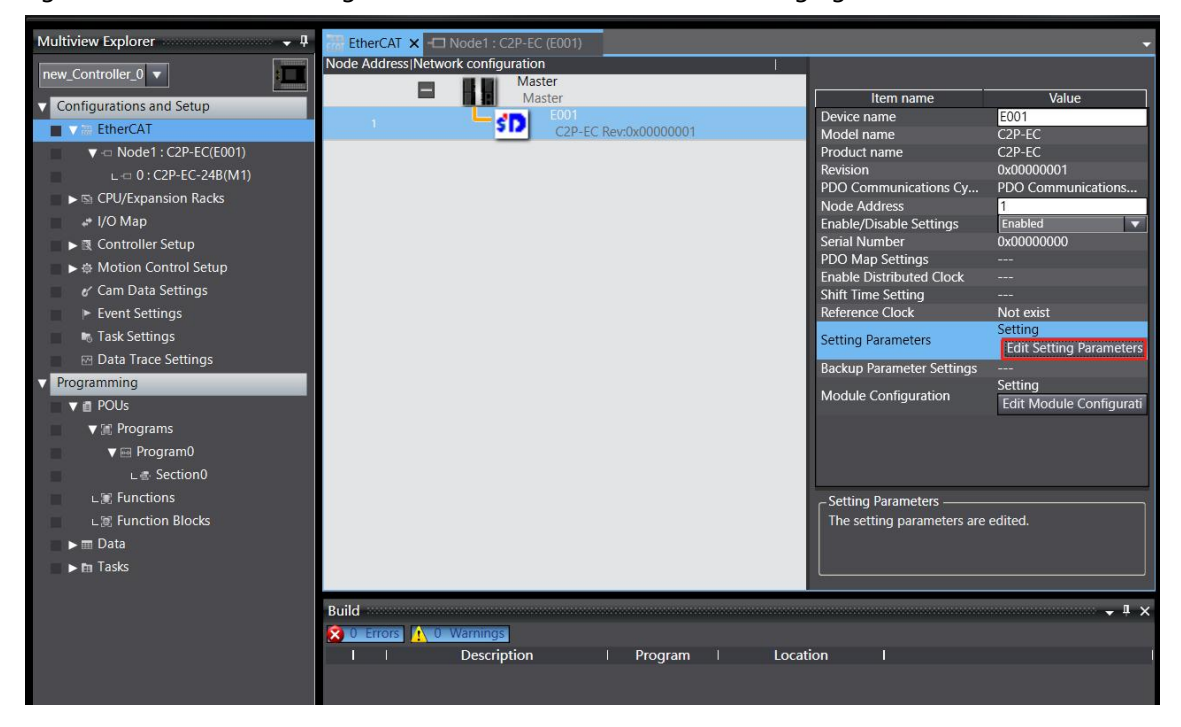

b. In the Edit Setting Parameters window, you can see the parameter "0x8000:01

BusFault\_Output/BusFault\_Clear/Hold". This parameter is a unified setting parameter function for all channels of the valve terminal. Under the value, you can choose "0:Clear", "1:Hold" or "2:Set by 8200", which means the output signal is "Clear", "Hold" or "Set by 8200". Setting is complete, click the lower right corner of the "Apply", and then click "OK", as shown in the figure below. After the configuration is completed, you need to download the parameters to the PLC to make the settings effective.

| Edit Setting Parameters                                                                                                    |                |                   |      | -      |         | ×   |
|----------------------------------------------------------------------------------------------------|----------------|-------------------|------|--------|---------|-----|
| Item name                                                                                                    |                | Value             |      |        |         |     |
| 0x8000:01 BusFault_Output/BusFault_Clear/Hold                                                                                      | 1: Hold        |                   |      |        |         |     |
|                                                                                                    | 0: Clear       |                   |      |        |         |     |
|                                                                                                    | 2: Set by 8200 |                   |      |        |         |     |
|                                                                                                    |                |                   |      |        |         |     |
|                                                                                                    |                |                   |      |        |         |     |
|                                                                                                    |                |                   |      |        |         |     |
|                                                                                                    |                |                   |      |        |         |     |
|                                                                                                    |                |                   |      |        |         |     |
|                                                                                                    |                |                   |      |        |         |     |
|                                                                                                    |                |                   |      |        |         |     |
|                                                                                                    |                |                   |      |        |         |     |
|                                                                                                    |                |                   |      |        |         |     |
|                                                                                                    |                |                   |      |        |         |     |
|                                                                                                    |                |                   |      |        |         |     |
|                                                                                                    |                | Move Up Move Down | bbA  |        | Remove  |     |
|                                                                                                    |                | mere op           | 7.00 | Baturn | to Dofo |     |
| . Holo                                                                                                    |                |                   |      | Ketum  | to Dela | unc |
| Data tyne :                                                                                                    |                |                   |      |        |         |     |
| Comment :                                                                                                    |                |                   |      |        |         |     |
|                                                                                                    |                |                   |      |        |         |     |
|                                                                                                    |                |                   |      |        |         |     |
|                                                                                                    |                |                   |      |        |         |     |
|                                                                                                    |                |                   |      |        |         |     |
| This Setting Parameters are saved in the CPU Unit as a part of EtherCAT setting.<br>Select Synchronize on the Toolbar to transfer. |                |                   |      |        |         |     |
|                                                                                                    |                |                   | ОК   | Cancel | Apr     | ly  |

c. In the main page of Node 1, click to select "C2P-EC-24B", and then click "Edit Setting Parameters" in the right menu, as shown in the following figure.

| Multiview Explorer 🗸 🗸                                                          | EtherCAT × CNode1 : C2P-EC              | (E001) ×  |                                                                                                | -                                                           |
|---------------------------------------------------------------------------------|-----------------------------------------|-----------|------------------------------------------------------------------------------------------------|-------------------------------------------------------------|
| new_Controller_0 🔻                                                              | IPosit  Slot I<br>Node1 : C2P-EC (E001) | Module I  | 1                                                                                              |                                                             |
| Configurations and Satur                                                        | 0 C2P-FC                                | -24B (M1) | Item name                                                                                      | Value                                                       |
| Configurations and Setup                                                        |                                         |           | Device name                                                                                    | M1                                                          |
| EtherCAI                                                                        |                                         |           | Model                                                                                          | C2P-EC-24B                                                  |
| ▼ -□ Node1 : C2P-EC(E001)                                                       |                                         |           | Product name                                                                                   | 48 Channel Digital Outp                                     |
| ∟ 📼 0 : C2P-EC-24B(M1)                                                          |                                         |           | Connected position                                                                             | 0                                                           |
| ▶ 🗟 CPU/Expansion Racks                                                         |                                         |           |                                                                                                | 0x7000:01 Outputs/valv<br>0x7000:02 Outputs/valv            |
| 🛹 I/O Map                                                                       |                                         |           |                                                                                                | 0x7000:03 Outputs/valv                                      |
| 🖉 🕨 🕅 Controller Setup                                                          |                                         |           |                                                                                                | 0x7000:04 Outputs/valv<br>0x7000:05 Outputs/valv            |
| ▶ 母 Motion Control Setup                                                        |                                         |           |                                                                                                | 0x7000:06 Outputs/valv                                      |
|                                                                                 |                                         |           |                                                                                                | 0x6000:01 Inputs/Open                                       |
| Event Settings                                                                  |                                         |           |                                                                                                | 0x6000:02 Inputs/Open<br>0x6000:03 Inputs/Open              |
| Task Sottings                                                                   |                                         |           | PDO Man Settings                                                                               | 0x6000:04 Inputs/Open                                       |
| Task Settings                                                                   |                                         |           |                                                                                                | 0x6000:05 Inputs/Open                                       |
| Data Trace Settings                                                             |                                         |           |                                                                                                | 0x6000:06 Inputs/Open                                       |
| Programming                                                                     |                                         |           |                                                                                                | 0x6000:07 Inputs/Short                                      |
| V 👖 POUs                                                                        |                                         |           |                                                                                                | 0x6000:09 Inputs/Short                                      |
| 🗸 🏽 Programs                                                                    |                                         |           |                                                                                                | 0x6000:0A Inputs/Short                                      |
| 🔻 🖂 Program0                                                                    |                                         |           |                                                                                                | 0x6000:0C Inputs/Short                                      |
| ∟ ∉- Section0                                                                   |                                         |           |                                                                                                | Edit PDO Map Settings                                       |
| L 📽 Functions                                                                   |                                         |           | Setting Parameters                                                                             | Setting                                                     |
| L I Function Blocks                                                             |                                         |           |                                                                                                | Edit Setting Parameters                                     |
| 🕨 🖿 Data                                                                        |                                         |           | Backup Parameter Settings                                                                      |                                                             |
| ▶ m Tasks                                                                       |                                         |           |                                                                                                |                                                             |
|                                                                                 |                                         |           |                                                                                                |                                                             |
|                                                                                 |                                         |           | - Device name                                                                                  |                                                             |
|                                                                                 |                                         |           | Set a name for the device                                                                      |                                                             |
|                                                                                 |                                         |           |                                                                                                |                                                             |
|                                                                                 |                                         |           |                                                                                                |                                                             |
|                                                                                 |                                         |           |                                                                                                |                                                             |
| ∟as Section0<br>∟as Functions<br>∟as Function Blocks<br>▶ nn Data<br>▶ nn Tasks |                                         |           | Setting Parameters<br>Backup Parameter Settings<br>- Device name<br>Set a name for the device. | Edit PDO Map Settings<br>Setting<br>Edit Setting Parameters |

d. In the Edit Initialization Parameter Setting window, you can see the parameter items "0x8200:01 channel clear/hold/Clear/Hold[0..7]" ~ "0x8200:06 channel clear/hold/Clear/Hold[40..47]". 8200 is a single channel setting or channel group setting parameter function, if you need to set single channel setting or group setting, 8000:01 setting item need to select "Set by 8200", then 8000 will not take effect, 8200 setting item will take effect.

For example, to set the clear and hold function of channel 0~7, enter the value in the parameter value input box corresponding to "0x8200:01 channel clear/hold/Clear/Hold[0..7]", and if the corresponding value of the channel is 1, then the hold function will be enabled, and if the value is 0, then the clear function will be enabled. If you input **1**, only channel [0] will enable the hold function; if you input **255**, channel [0...7] will enable the hold function, and so on for the other 5 groups of channels. After the setting is completed, click "Apply" in the lower right corner, and then click "OK", as shown in the figure below. After the configuration is completed, it is necessary to download the parameters to the PLC for the settings to take effect.

| M Edit Setting Parameters                                                                                                    |                    | - 🗆 ×             |
|----------------------------------------------------------------------------------------------------|--------------------|-------------------|
| Item name                                                                                                    | Value              |                   |
| 0x8200:01 channel clear/hold/Clear/Hold[07]                                                                                        | 255                |                   |
| 0x8200:02 channel clear/hold/Clear/Hold[815]                                                                                       | 0                  |                   |
| 0x8200:03 channel clear/hold/Clear/Hold[1623]                                                                                      | 0                  |                   |
| 0x8200:04 channel clear/hold/Clear/Hold[2431]                                                                                      | 0                  |                   |
| 0x8200:05 channel clear/hold/Clear/Hold[3239]                                                                                      | 0                  |                   |
| 0x8200:06 channel clear/hold/Clear/Hold[4047]                                                                                      | 0                  |                   |
|                                                                                                    |                    |                   |
|                                                                                                    | Move Lin Move Down | Add Remove        |
|                                                                                                    |                    |                   |
|                                                                                                    |                    | Return to Default |
| Help Data type : USINT<br>Valid range : 0 - 255<br>Comment :                                                                       |                    |                   |
| This Setting Parameters are saved in the CPU Unit as a part of EtherCAT setting.<br>Select Synchronize on the Toolbar to transfer. |                    |                   |
|                                                                                                    |                    | OK Cancel Apply   |

#### 9. Download configuration to PLC

a. Click the button "Controller -> Transfer... -> To Controller..." in the menu bar to transfer the configuration to the controller, as shown in the following figure.

| <u>File Edit View Insert Project</u> | <u>Controller</u> Simulation Tools Window Help |                                              |       |
|--------------------------------------|------------------------------------------------|----------------------------------------------|-------|
| X 🛍 🖻 💼 🏷 🔿 🗃                        | Communications Setup<br>Change Device          | K 🔥 🍇 & 🌳 🖡 🖨 O 🖫 🖓 💢 🔍 🦓                    |       |
| Multiview Explorer                   | Online Ctrl+W                                  |                                              |       |
|                                      | Offline Ctrl+Shift+W                           |                                              |       |
| new_Controller_0 🔻                   | Synchronize Ctrl+M                             |                                              |       |
| Configurations and Setup             | Transfer •                                     | To Controller Ctrl+T Item name Value         |       |
| EtherCAT                             | Mode +                                         | From Controller Ctrl+Shift+T hame E001       | _     |
| 🖉 📼 Node1 : C2P-EC(E001)             | Monitor                                        | Product name C2P-EC                          |       |
| ∟ -□ 0 : C2P-EC-24B(M1)              | Stop Monitoring                                | Revision 0x0000001                           |       |
| CPU/Expansion Racks                  | Set/Reset                                      | Node Address                                 | s C   |
| 🛹 I/O Map                            | Forced Refreshing                              | Enable/Disable Settings Enabled              |       |
| 🔳 🔻 🖪 Controller Setup               | MC Test Run                                    | Serial Number 0x0000000                      |       |
| L                                    | MC Monitor Table                               | PDO Map Settings<br>Enable Distributed Clock |       |
| ∟ L 🗗 Built-in EtherNet/IP Por       | CNC Coordinate System Monitor Table            | Shift Time Setting                           |       |
| ■ L 🖩 Built-in I/O Settings          | SD Memory Card                                 | Reference Clock Not exist                    |       |
| L                                    | Controller Clock                               | Setting Parameters Edit Setting Parameters   | eters |
| ■ L ## Memory Settings               | Release Access Right                           | Backup Parameter Settings                    |       |
| ■ ▶ ⊕ Motion Control Setup           | Update CPU Unit Name                           | Module Configuration Setting                 |       |
| er Cam Data Settings                 | Security >                                     | Edit Module Configu                          | ratio |
| Event Settings                       | Clear All Memory                               | - Module Configuration                       |       |
| Task Settings                        | Reset Controller                               | Edits the module configuration               |       |
| Data Trace Settings                  |                                                |                                              |       |
| Programming                          |                                                |                                              |       |
| V POUs                               |                                                |                                              |       |
| V III Programs                       | Output                                         |                                              | μ×    |
| ▼ Hel ProgramU                       |                                                |                                              |       |
| Le Sectiono                          |                                                |                                              |       |
| Lat Function Blocks                  |                                                |                                              |       |
|                                      |                                                |                                              |       |
|                                      |                                                |                                              |       |
|                                      |                                                |                                              |       |
| <                                    |                                                |                                              |       |
| i Filter 📝                           | Output Build                                   |                                              |       |

b. Pop-up transmission confirmation pop-up window, click the "Execute" button, followed by a pop-up window in turn click "Yes / OK", as shown below.

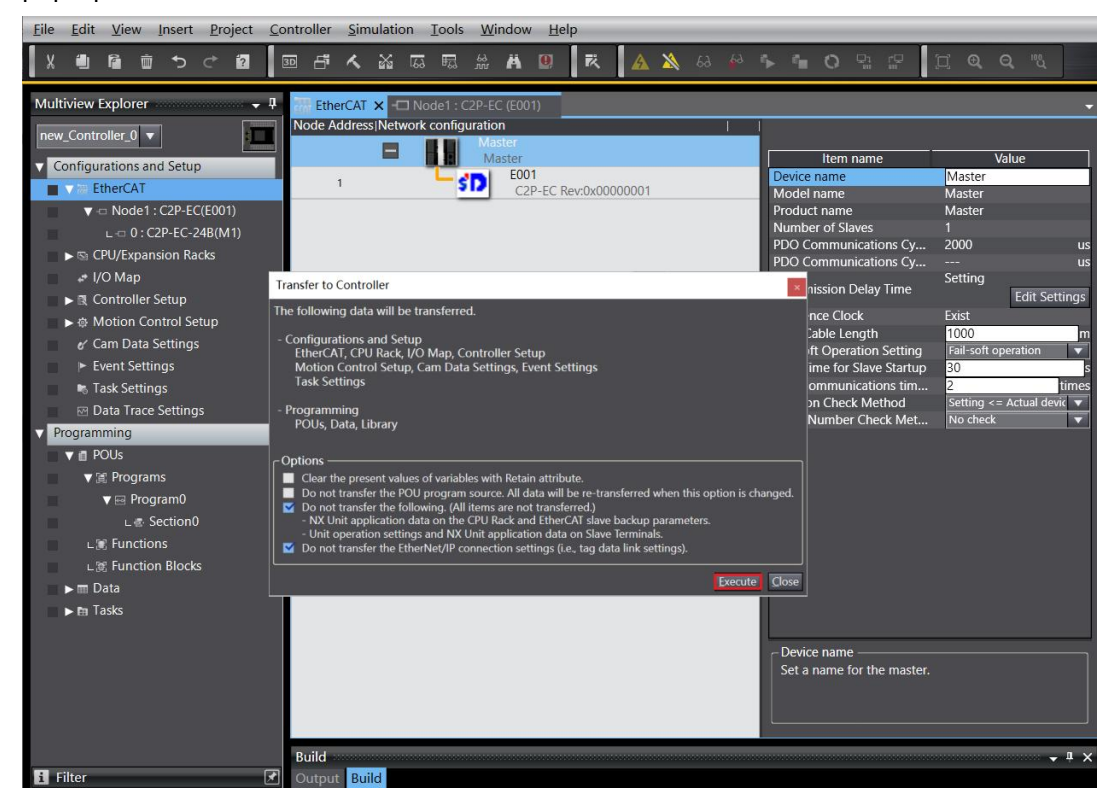

#### 10. View valve terminal Features

a. Double-click "I/O Map" in the left navigation tree, you can see the valve terminal series: C2P-EC under the corresponding port in node 1 of the right main page, and you can see the device name: C2P-EC-24B in the position of slot 0, and you can see the diagnostic function and channel output control of the valve terminal by clicking the expand icon in front of the device name, as shown in the figure below.

|                                              | 5 H A        | 🔏 🗔 🖫 🗯 🛤 🖳 🧮 👗 🖄                          | 69 🧞 🥐          | °∎ O Pi LP        |          | ୍ ପ୍ "ଧ୍         |
|----------------------------------------------|--------------|--------------------------------------------|-----------------|-------------------|----------|------------------|
| Multiview Explorer 🚽 🖡                       | EtherCAT     | -     Node1 : C2P-EC (E001) // Map ×       |                 |                   |          | ÷                |
|                                              | Position     | Port                                       | Description R/W | / Data Type       | Variable | Variable Comment |
| new_Controller_0                             |              | V Sector CAT Network Configuration         |                 |                   |          |                  |
| <ul> <li>Configurations and Setup</li> </ul> | Node1        | V TC2P-EC                                  |                 | 1                 |          |                  |
| ▼ I EtherCAT                                 | Slot 0       | C2P-EC-248                                 |                 |                   |          |                  |
| Vice Node1 · C2P-EC(E001)                    |              | Outputs_valve[14]_7000_01                  | w               | ARRAY[07] OF BOOL |          |                  |
|                                              |              | Outputs_valve[58]_7000_02                  | W               | ARRAY[07] OF BOOL |          |                  |
|                                              |              | Outputs_valve[912]_7000_03                 | w               | ARRAY[07] OF BOOL |          |                  |
| CPU/Expansion Racks                          |              | Outputs_valve[1316]_7000_04                | w               | ARRAY[07] OF BOOL |          |                  |
| 📕 😁 I/O Map                                  |              | Outputs_valve[1720]_7000_05                | w               | ARRAY[07] OF BOOL |          |                  |
| Controller Setup                             |              | Outputs_valve[2124]_7000_06                | w               | ARRAY[07] OF BOOL |          |                  |
| Motion Control Setup                         |              | Inputs_Open load[07]_6000_01               | R               | ARRAY[07] OF BOOL |          |                  |
| e/ Cam Data Settings                         |              | Inputs_Open load[815]_6000_02              | R               | ARRAY[07] OF BOOL |          |                  |
| Event Settings                               |              | Inputs_Open load[1623]_6000_03             | R               | ARRAY[07] OF BOOL |          |                  |
| Task Cattings                                |              | Inputs_Open load[2431]_6000_04             | R               | ARRAY[07] OF BOOL |          |                  |
| Task Settings                                |              | Inputs_Open load[3239]_6000_05             | R               | ARRAY[07] OF BOOL |          |                  |
| Data Trace Settings                          |              | Inputs_Open load[4047]_6000_06             | R               | ARRAY[07] OF BOOL |          |                  |
| Programming                                  |              | Inputs_Short circuit or overtemper_6000_07 | R               | ARRAY[07] OF BOOL |          |                  |
| 🔻 🖪 POUs                                     |              | Inputs_Short circuit or overtemper_6000_08 | R               | ARRAY[07] OF BOOL |          |                  |
| ▼ in Programs                                |              | Inputs_Short circuit or overtemper_6000_09 | R               | ARRAY[07] OF BOOL |          |                  |
| v ≕ Program0                                 |              | Inputs_Short circuit or overtemper_6000_0A | R               | ARRAY[07] OF BOOL |          |                  |
| = Section0                                   |              | Inputs_Short circuit or overtemper_6000_0B | R               | ARRAY[07] OF BOOL |          |                  |
|                                              |              | Inputs_Short circuit or overtemper_6000_0C | R               | ARRAY[07] OF BOOL |          |                  |
| L # Functions                                |              | V 🖉 CPU/Expansion Racks                    |                 |                   |          |                  |
| ∟ ﷺ Function Blocks                          | Built-in I/C | Built-in I/O Settings                      |                 |                   |          |                  |
| 📰 🕨 🥅 Data                                   | OptionBoa    | Option Board Settings                      |                 |                   |          |                  |
| ▶ 🗈 Tasks                                    | NXBusMa:     | NX Bus Master                              |                 |                   |          |                  |
|                                              |              |                                            |                 |                   |          |                  |

b. Outputs\_valve[1...4]~Outputs\_valve[21...24] total 6 groups, 48 channels solenoid valve coil control function, select the corresponding channel, through the modification of the channel value of the solenoid valve coil control, the value of "TRUE" that is, open, the value of "FALSE" that is, close, as shown in the figure below.

| <u>Eile E</u> dit <u>V</u> iew Insert <u>P</u> roject 9 | <u>Controller</u> Sin | nulation <u>I</u> ools <u>W</u> indow <u>H</u> elp             |                 |                    |            |               |
|---------------------------------------------------------|-----------------------|----------------------------------------------------------------|-----------------|--------------------|------------|---------------|
| X 🕮 🛍 🖄 ୯ ଅ                                             | 년 <b>ベ</b>            | a a a a a a a a a a a a a a a a a a a                          | 69 69 🏠         | <b>●</b> O ♡       | D Q        | ର୍ ଞ          |
| Multiview Explorer 🗸 🗸                                  | EtherCAT              | - I/O Map 🗙                                                    |                 |                    |            |               |
| new Controller 0                                        | Position              | Port                                                           | Description R/W | Data Type          | Variable V | ariable Comme |
|                                                         |                       | EtherCAT Network Configuration                                 |                 |                    |            | ^ <u>^</u>    |
| <ul> <li>Configurations and Setup</li> </ul>            | Node1                 | C2P-EC                                                         |                 |                    |            |               |
| ▼                                                       | Slot 0                | ▼ C2P-EC-24B                                                   |                 |                    |            |               |
| ▼ - Node1 : C2P-EC(E001)                                |                       | Outputs_valve[14]_7000_01                                      | w               | ARRAY[07] OF BOOL  |            |               |
| ∟ - 0 : C2P-EC-24B(M1)                                  |                       | [0]                                                            | W               | BOOL               | TRUE       |               |
| ► S CPU/Expansion Backs                                 |                       | [1]                                                            | W               | BOOL               | FLASE      |               |
|                                                         |                       | [2]                                                            | W               | BOOL               | FLASE      |               |
|                                                         |                       | [3]                                                            | w               | BOOL               | FLASE      |               |
| Controller Setup                                        | —                     | [4]                                                            | w               | BOOL               | FLASE      |               |
| ▶ ⊕ Motion Control Setup                                |                       | [5]                                                            | w               | BOOL               | FLASE      |               |
| 🖌 Cam Data Settings                                     |                       | [6]                                                            | w               | BOOL               | FLASE      |               |
| Event Settings                                          |                       | [/]                                                            | W               | BOOL               | FLASE      |               |
| Task Settings                                           | —                     | Outputs_valve[58]_7000_02                                      | vv              | ARRAY[U7] OF BOOL  |            |               |
| Data Trace Settings                                     |                       | Outputs_valve[912]_7000_03                                     | VV              | ARRAY[0/] OF BOOL  |            |               |
| Programming                                             |                       | Outputs_valve[1316]_7000_04                                    | VV              | ARRAY[07] OF BOOL  |            |               |
|                                                         |                       | Outputs_valve[11.20]_7000_05                                   | VV<br>M/        | ARRAT[07] OF BOOL  |            |               |
| V POUS                                                  |                       | Outputs_valve[2124]_7000_06                                    | vv<br>D         | ARRAT[07] OF BOOL  |            |               |
| ▼ III Programs                                          |                       | Inputs_Open load[0.15] 6000_01                                 | N D             | ARRAT[07] OF BOOL  | 1          |               |
| V 🖂 Program0                                            | —                     | Inputs_Open load[16_22] 6000_02                                | D               | ARRAVIO 71 OF BOOL |            |               |
| ∟ 🕾 Section0                                            |                       | Inputs_Open load[24, 21] 6000_05                               | P               |                    |            |               |
| L Ⅲ Functions                                           | —                     | Inputs_Open load[22, 20] 6000_04                               |                 |                    |            |               |
| L ☞ Function Blocks                                     |                       | Inputs_Open load[3235]_0000_05                                 | R               |                    |            |               |
| ► m Data                                                |                       | Inputs Short circuit or overtempor 6000 07                     | D               |                    |            |               |
|                                                         |                       | <ul> <li>Inputs Short circuit or overtemper 6000_08</li> </ul> | R               | ARRAVIO 71 OF BOOL |            |               |
|                                                         |                       | Inputs Short circuit or overtemper 6000.09                     | R               | ARRAVIO 71 OF BOOL |            |               |
|                                                         |                       | <ul> <li>Inputs Short circuit or overtemper 6000 0A</li> </ul> | R               | ARRAYIO 71 OF BOOL |            |               |
|                                                         |                       | Inputs Short circuit or overtemper 6000 0B                     | R               | ARRAVIO 71 OF BOOL |            |               |
|                                                         |                       | <ul> <li>Inputs Short circuit or overtemper 6000 0C</li> </ul> | R               | ARRAYIO.71 OF BOOL |            |               |
|                                                         |                       | CPU/Expansion Racks                                            |                 |                    |            |               |
|                                                         |                       |                                                                |                 | ļ                  |            |               |
|                                                         |                       |                                                                |                 |                    |            |               |
|                                                         | Build                 |                                                                |                 |                    |            | - ª ×         |
| 1 Filter                                                | Output Build          | d                                                              |                 |                    |            |               |

c. Inputs\_Open load[0..7]~Inputs\_Open load[40..47] total 6 groups, 48 channels of solenoid valve open diagnostic function, select the corresponding channel to view the diagnostic value, in the solenoid valve coil output off the premise of the diagnostic value is valid, the value of "TRUE" that is open, the value of "FALSE" that is normal, as shown in the figure below.

| <u>File Edit View Insert Project C</u> | <u>Controller</u> Sin | mulation <u>T</u> ools | <u>W</u> indow <u>H</u> el | p                 |             |     |                     |          |                |
|----------------------------------------|-----------------------|------------------------|----------------------------|-------------------|-------------|-----|---------------------|----------|----------------|
| X 🖷 🛍 🏛 ち さ 🗃                          | <b>년 〈</b>            | 14 G E                 | 83 👗 🚇                     | 茂 🛕 🔉             |             |     | <b>*</b> 0 % 0      | [□] €    |                |
| Multiview Explorer 🗸 🖡                 |                       | - Node1 : C2           | P-EC (E001)                | I/O Man 🗙         |             |     |                     |          | Ţ              |
|                                        | Position              |                        | Port                       |                   | Description | R/W | / Data Type         | Variable | Variable Comme |
| new_Controller_0                       |                       | 🔻 🖣 EtherCAT N         | etwork Configurat          | ion               |             |     |                     |          | <u>^</u>       |
| Configurations and Setup               | Node1                 | V C2P-EC               |                            |                   |             |     |                     |          |                |
| ▼ ﷺ EtherCAT                           | Slot 0                | C2P-E                  | C-24B                      |                   |             |     |                     |          |                |
| ▼                                      |                       | ► Outpu                | its_valve[14]_700          | 0_01              |             | w   | ARRAY[07] OF BOOL   |          |                |
|                                        |                       | Outpu                  | its_valve[58]_700          | 0_02              |             | w   | ARRAY[07] OF BOOL   | l l      |                |
| C2P-EC-24B((MT))                       |                       | Outpu                  | its_valve[912]_70          | 00_03             |             | w   | ARRAY[07] OF BOOL   |          |                |
| CPU/Expansion Racks                    |                       | Output                 | its_valve[1316]_7          | 000_04            |             | w   | ARRAY[07] OF BOOL   |          |                |
| 📕 👒 I/O Map                            |                       | Output                 | its_valve[1720]_7          | 000_05            |             | w   | ARRAY[07] OF BOOL   |          |                |
| Controller Setup                       |                       | Outpu                  | ts_valve[2124]_7           | 000_06            |             | w   | ARRAY[07] OF BOOL   |          |                |
| ● 侍 Motion Control Setup               |                       | Inputs                 | _Open load[07]_            | 5000_01           |             | R   | ARRAY[07] OF BOOL   |          |                |
| er Cam Data Settings                   |                       |                        | [0]                        |                   |             | R   | BOOL                | FALSE    |                |
| Event Settings                         |                       |                        | [1]                        |                   |             | R   | BOOL                | FALSE    |                |
| Task Settings                          |                       |                        | [2]                        |                   |             | R   | BOOL                | FALSE    |                |
| Data Trace Settings                    |                       |                        | [3]                        |                   |             | R   | BOOL                | FALSE    |                |
| - Data Hace Settings                   |                       |                        | [4]                        |                   | _           | R   | BOOL                | FALSE    |                |
| Programming                            | _                     |                        | [5]                        |                   |             | R   | BOOL                | FALSE    |                |
| V POUs                                 |                       |                        | [6]                        |                   | _           | ĸ   | BOOL                | FALSE    |                |
| ▼ III Programs                         |                       |                        | [/]                        | c000 00           |             | R   | BUUL                | FALSE    |                |
| V 🖂 Program0                           |                       | > inputs               | Open load[815]             | _0000_02          |             | R   | ARRAY[U7] OF BOOL   |          |                |
| L   Section0                           | -                     | > inputs               | Open load 1623             | 1 6000 04         |             | R.  | ARRAY[07] OF BOOL   |          |                |
| L 🕱 Functions                          |                       | > Inputs               | Open load[22 30            | 1_0000_04         | _           | D   |                     |          |                |
| L I Function Blocks                    | -                     | > inputs               | Open load[40,47            | 1_0000_05         |             | P   | ARRAY[07] OF BOOL   |          |                |
| ► I Data                               |                       | > Inputs               | Short circuit or o         | 00000             | 7           | R   | ARRAVIO 71 OF BOOL  |          |                |
| P In Data                              |                       | Inputs                 | Short circuit or o         | vertemper_6000_0  | 3           | R   | ARRAVIO 71 OF BOOL  |          |                |
| P HI TOSKS                             | -                     | > Inputs               | Short circuit or o         | vertemper 6000 0  | ,<br>,      | R   | ARRAYIO 71 OF BOOL  |          |                |
|                                        | _                     | ► Inputs               | Short circuit or o         | vertemper 6000 0/ | A           | R   | ARRAY[0.,7] OF BOOL |          |                |
|                                        |                       | Inputs                 | -<br>Short circuit or o    | vertemper 6000 0  | 3           | R   | ARRAY[07] OF BOOL   |          |                |
|                                        |                       | Inputs                 |                            | vertemper_6000_0  | 2           | R   | ARRAY[07] OF BOOL   |          |                |
|                                        | -                     | V CPU/Expans           | sion Racks                 |                   |             |     |                     |          |                |
|                                        |                       |                        |                            |                   | 1           |     | l.                  |          |                |
|                                        |                       |                        |                            |                   |             |     |                     |          |                |
|                                        | Build                 |                        |                            |                   |             |     |                     |          | - ų ×          |
| i Filter 🗹                             | Output Bui            | d                      |                            |                   |             |     |                     |          |                |

d. Inputs\_Short circuit or overtemper\_6000\_07~Inputs\_Short circuit or overtemper\_6000\_0C total of 6 groups, 48 channels solenoid valve short circuit / overtemperature diagnostic function, select the corresponding channel to view the diagnostic value, in the solenoid valve coil output on the premise of the diagnostic value is valid, the value is "TRUE" that valve short circuit / overtemperature, the value is "FALSE" that no short circuit / overtemperature, as shown below.

| Multiview Explorer 🚽 🗸                       | EtherCAT | -🗖 Node1 : C2P-EC (E001) 🛛 💣 I/O Map 🗙            |             |         |                   |          |                                                                                                    |          |
|----------------------------------------------|----------|---------------------------------------------------|-------------|---------|-------------------|----------|----------------------------------------------------------------------------------------------------|----------|
| new Controller 0 =                           | Position | Port                                              | Description | R/W     | Data Type         | Variable | Variable Com                                                                                                    | nme      |
|                                              |          | EtherCAT Network Configuration                    |             | 1       |                   |          | and the second second s |          |
| <ul> <li>Configurations and Setup</li> </ul> | Node1    | V C2P-EC                                          |             |         |                   |          |                                                                                                    |          |
| ▼ I EtherCAT                                 | Slot 0   | ▼ C2P-EC-24B                                      |             |         |                   |          |                                                                                                    |          |
| ▼ -□ Node1 : C2P-EC(E001)                    |          | Outputs_valve[14]_7000_01                         |             | w       | ARRAY[07] OF BOOL |          |                                                                                                    |          |
| L == 0 : C2P-FC-24B(M1)                      |          | Outputs_valve[58]_7000_02                         |             | w       | ARRAY[07] OF BOOL |          |                                                                                                    |          |
| E CPUI/Expansion Packs                       | _        | Outputs_valve[912]_7000_03                        |             | w       | ARRAY[07] OF BOOL |          |                                                                                                    |          |
| CFO/Expansion Racks                          |          | Outputs_valve[1316]_7000_04                       |             | w       | ARRAY[07] OF BOOL |          |                                                                                                    |          |
| П/О Мар                                      |          | Outputs_valve[1720]_7000_05                       |             | w       | ARRAY[07] OF BOOL |          |                                                                                                    |          |
| ► I Controller Setup                         |          | Outputs_valve[2124]_7000_06                       |             | w       | ARRAY[07] OF BOOL |          |                                                                                                    |          |
| ► ⊕ Motion Control Setup                     |          | Inputs_Open load[07]_6000_01                      |             | R       | ARRAY[07] OF BOOL |          |                                                                                                    |          |
| e' Cam Data Settings                         |          | Inputs_Open load[815]_6000_02                     |             | R       | ARRAY[07] OF BOOL |          |                                                                                                    |          |
| ► Event Settings                             |          | Inputs_Open load[1623]_6000_03                    |             | R       | ARRAY[07] OF BOOL |          |                                                                                                    |          |
| Task Settings                                |          | Inputs_Open load[2431]_6000_04                    |             | ĸ       | ARRAY[U7] OF BOOL |          |                                                                                                    |          |
| Data Trace Settings                          |          | Inputs_Open load[3239]_6000_05                    |             | R       | ARRAY[U7] OF BOOL |          |                                                                                                    |          |
| Programming                                  | _        | ▶ Inputs_Open load[4047]_0000_00                  | _           | R       | ARRAY[U7] OF BOOL |          |                                                                                                    |          |
|                                              | _        | Inputs_short circuit or overtemper_6000_07<br>roi |             | R.<br>D | ROOL              | EALCE    |                                                                                                    | - 1      |
| V POUS                                       |          | [U]<br>[1]                                        |             | D       | POOL              | FALSE    |                                                                                                    |          |
| ▼ in Programs                                |          | [1]                                               |             | R       | BOOL              | FALSE    |                                                                                                    | <b>.</b> |
| V 🔤 Program0                                 |          | [2]                                               |             | R       | ROOL              | EALSE    |                                                                                                    |          |
| Le Section0                                  |          | [4]                                               |             | R       | ROOL              | FALSE    |                                                                                                    |          |
| L 🛒 Functions                                |          | [5]                                               |             | R       | BOOL              | FALSE    |                                                                                                    |          |
| LI Function Blocks                           |          | 6                                                 |             | R       | BOOL              | FALSE    |                                                                                                    |          |
| ► m Data                                     |          | [7]                                               |             | R       | BOOL              | FALSE    |                                                                                                    |          |
| ► Fa Tasks                                   |          | Inputs_Short circuit or overtemper_6000_08        |             | R       | ARRAY[07] OF BOOL |          |                                                                                                    |          |
|                                              |          | Inputs_Short circuit or overtemper_6000_09        |             | R       | ARRAY[07] OF BOOL |          |                                                                                                    |          |
|                                              |          | Inputs_Short circuit or overtemper_6000_0A        |             | R       | ARRAY[07] OF BOOL |          |                                                                                                    |          |
|                                              |          | Inputs_Short circuit or overtemper_6000_0B        |             | R       | ARRAY[07] OF BOOL |          |                                                                                                    |          |
|                                              |          | Inputs_Short circuit or overtemper_6000_0C        |             | R       | ARRAY[07] OF BOOL |          |                                                                                                    |          |
|                                              |          | ▼ 🖣 CPU/Expansion Racks                           |             |         |                   |          |                                                                                                    |          |
|                                              |          |                                                   |             |         |                   |          |                                                                                                    | 15       |

city cutte

# 8 FAQ

## 8.1 Device cannot be found in the software

- 1. Verify that the ESI configuration file is installed correctly.
- 2. Verify that the ESI profile version is accurate.
- 3. Whether the software is restarted after installing the ESI configuration file.

### 8.2 Device cannot enter OP state

- 1. Verify that the project is established correctly.
- 2. Confirm the node station number related settings.
- 3. Verify that the power supply to the unit is normal.
- 4. The EtherCAT communication cable is working properly.
- 5. Confirm the IP address of the computer.
- 6. Whether the device was re-powered after changing the slave device node address